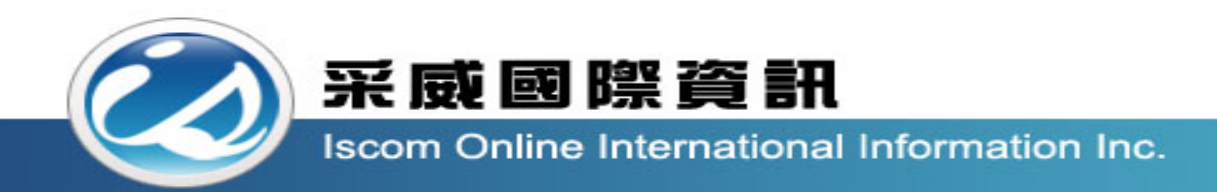

## 全國高級中等學校校內學生學習歷程系統 【學生操作手冊】

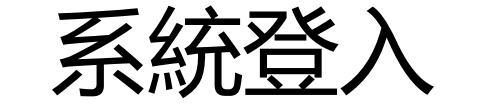

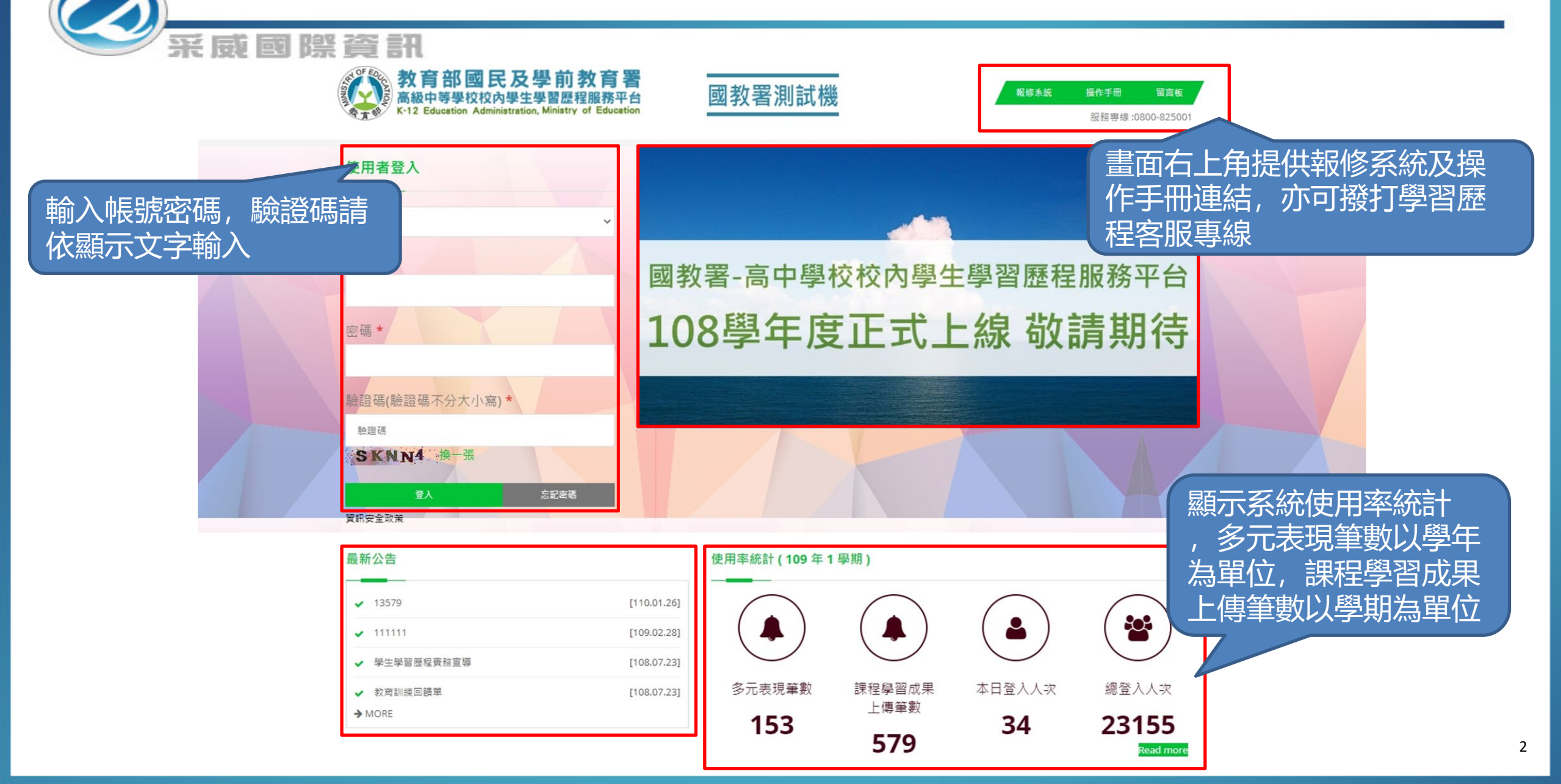

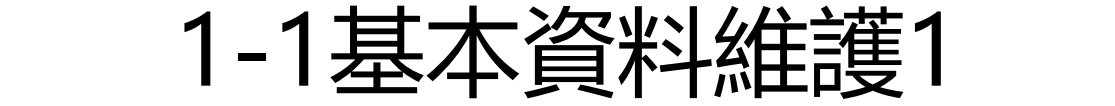

#### 系統中未驗證備用信箱,登入後 將強制跳轉到基本資料維護。

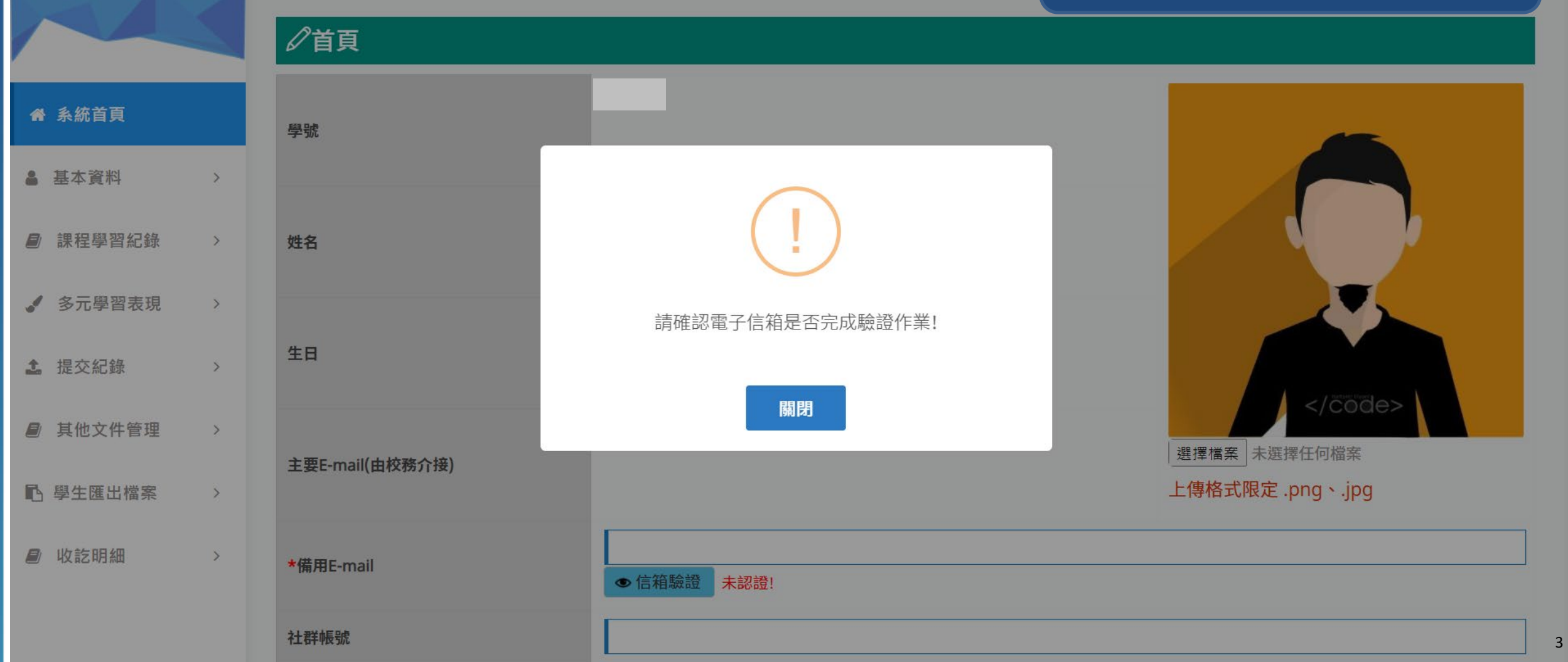

| 1-1基本資料維護2 | 2 |
|------------|---|
|------------|---|

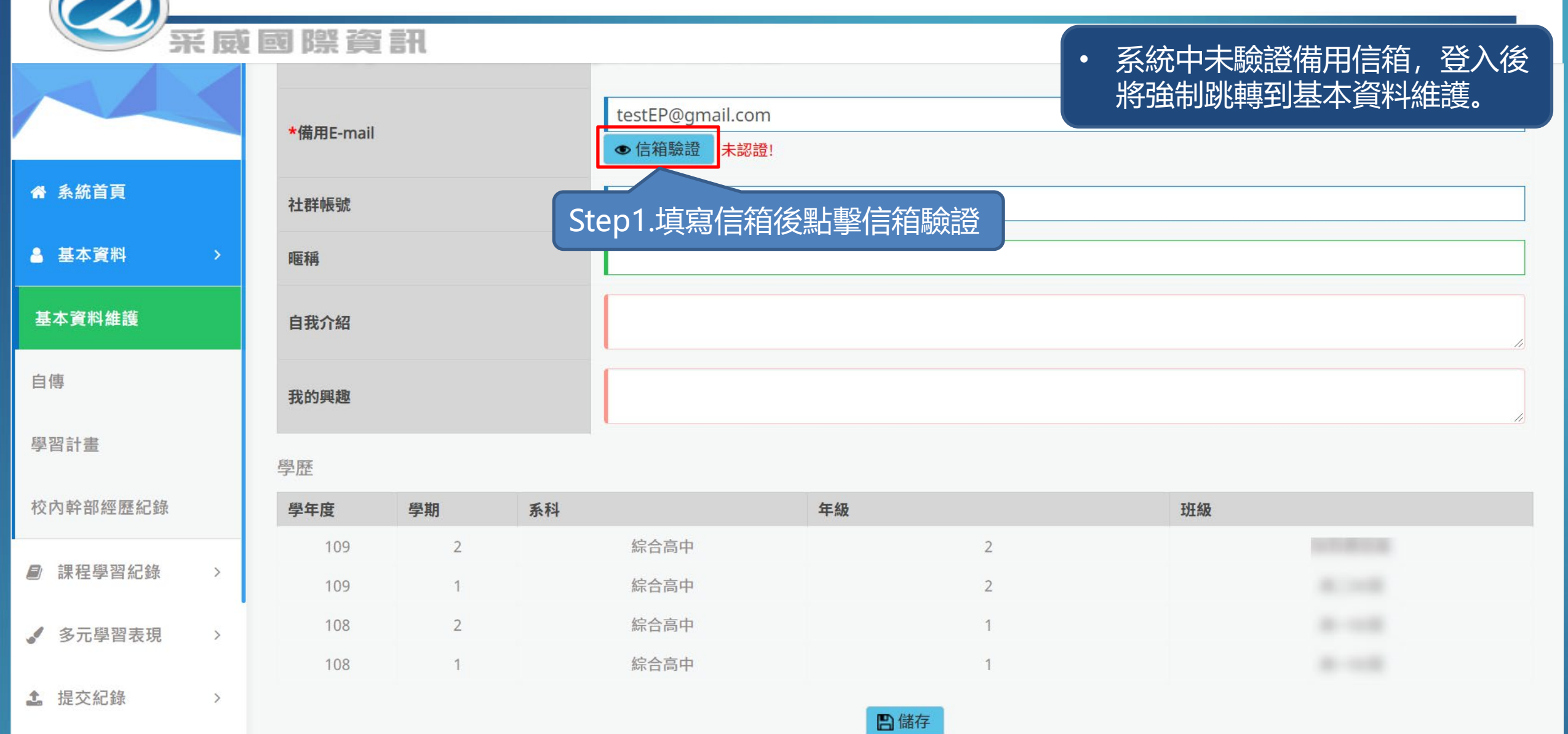

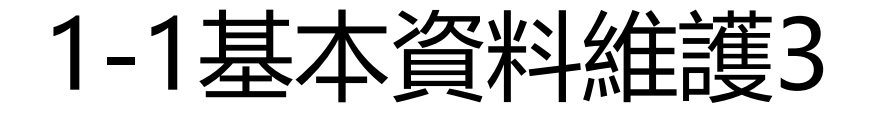

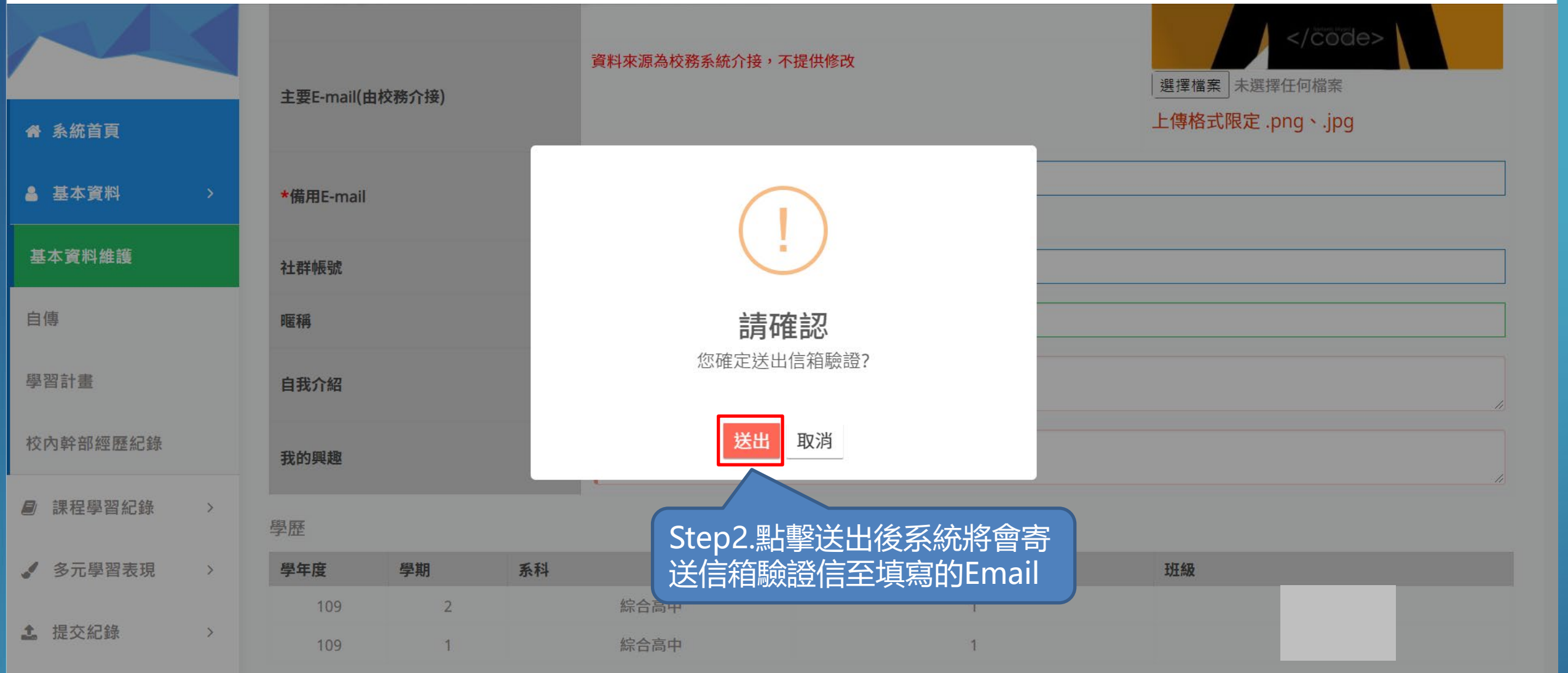

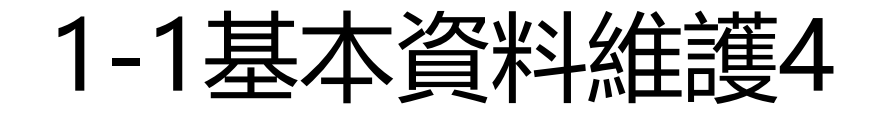

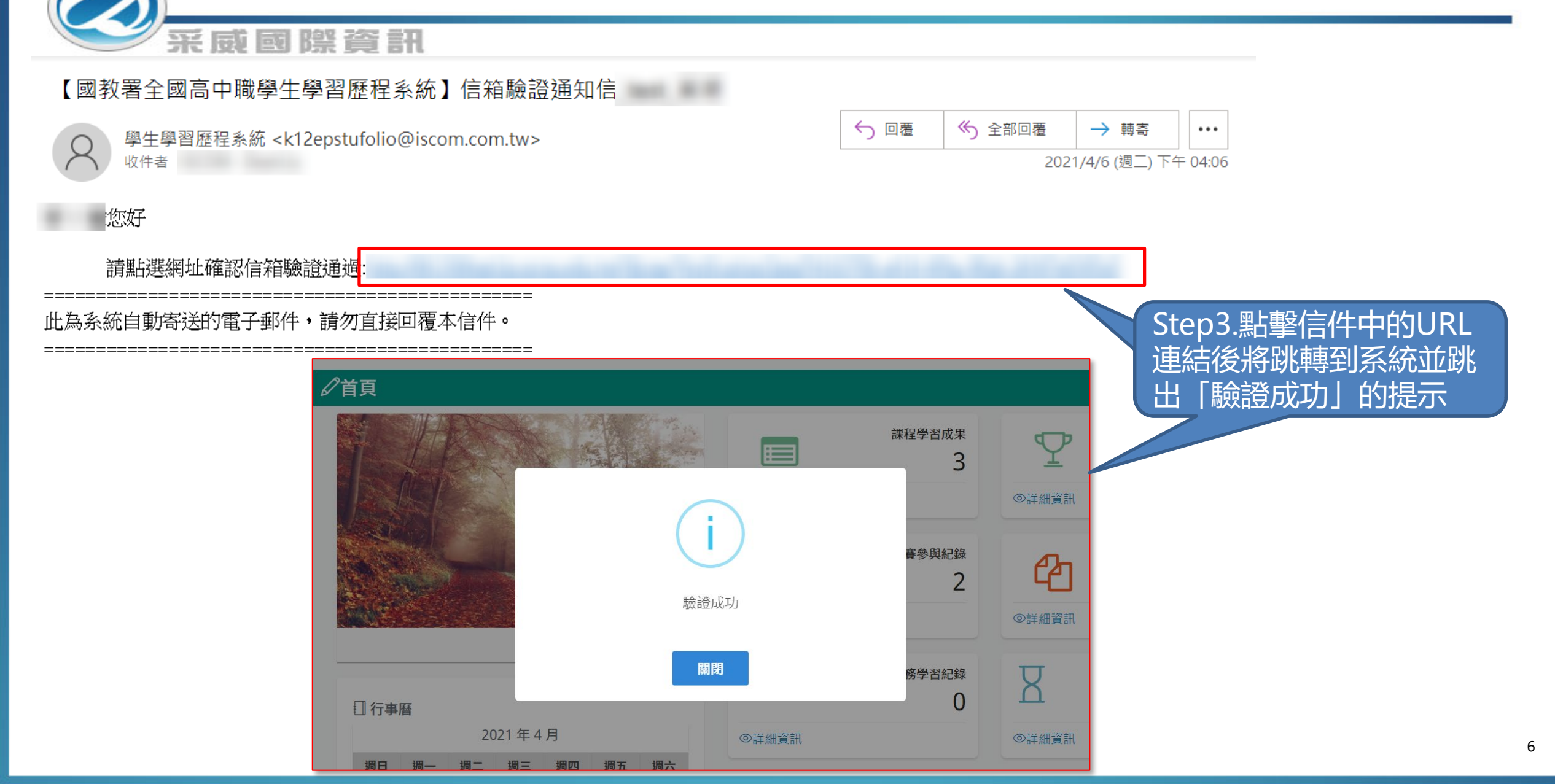

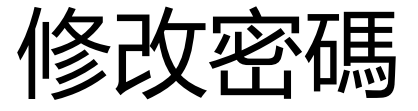

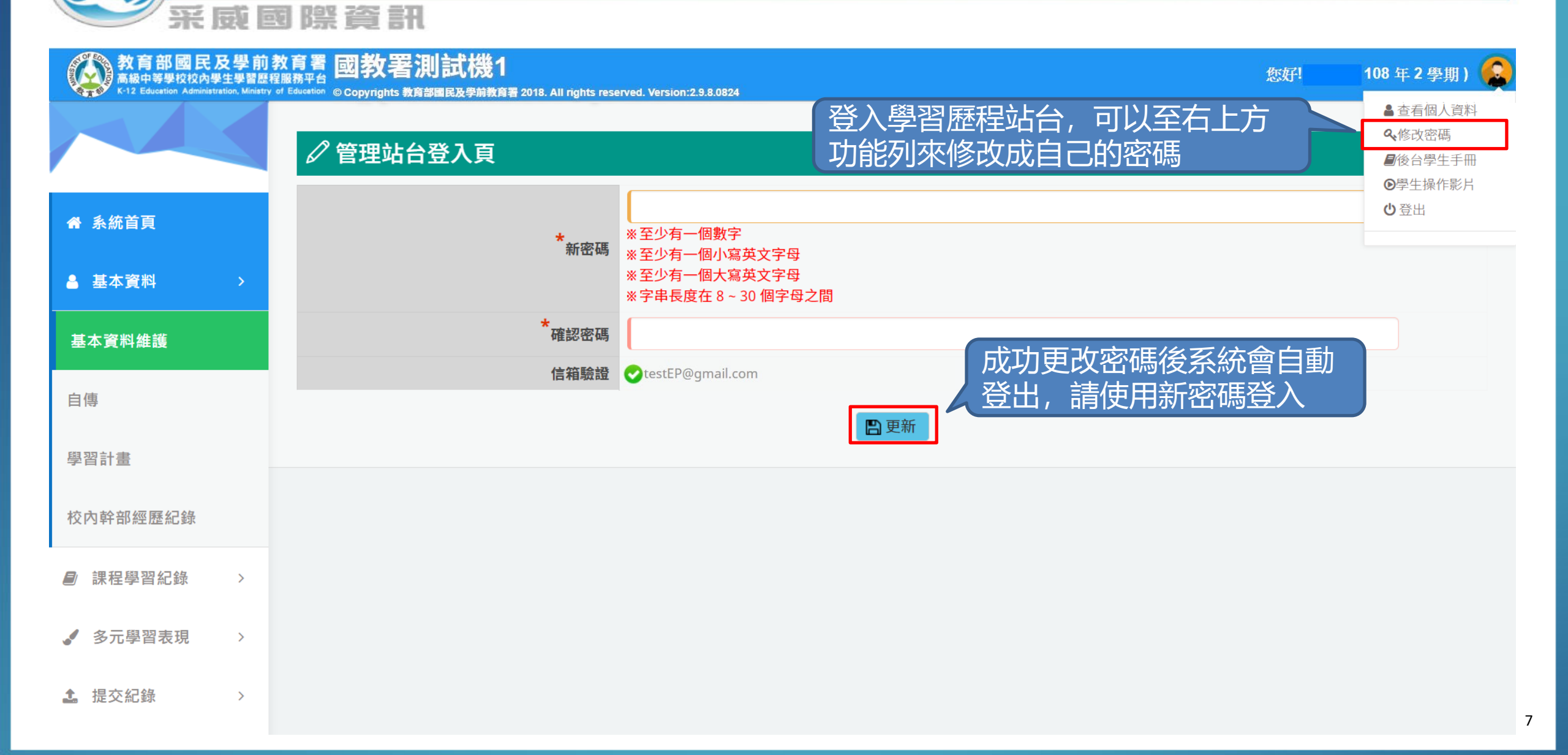

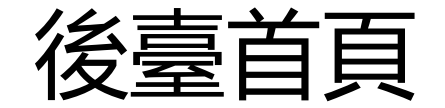

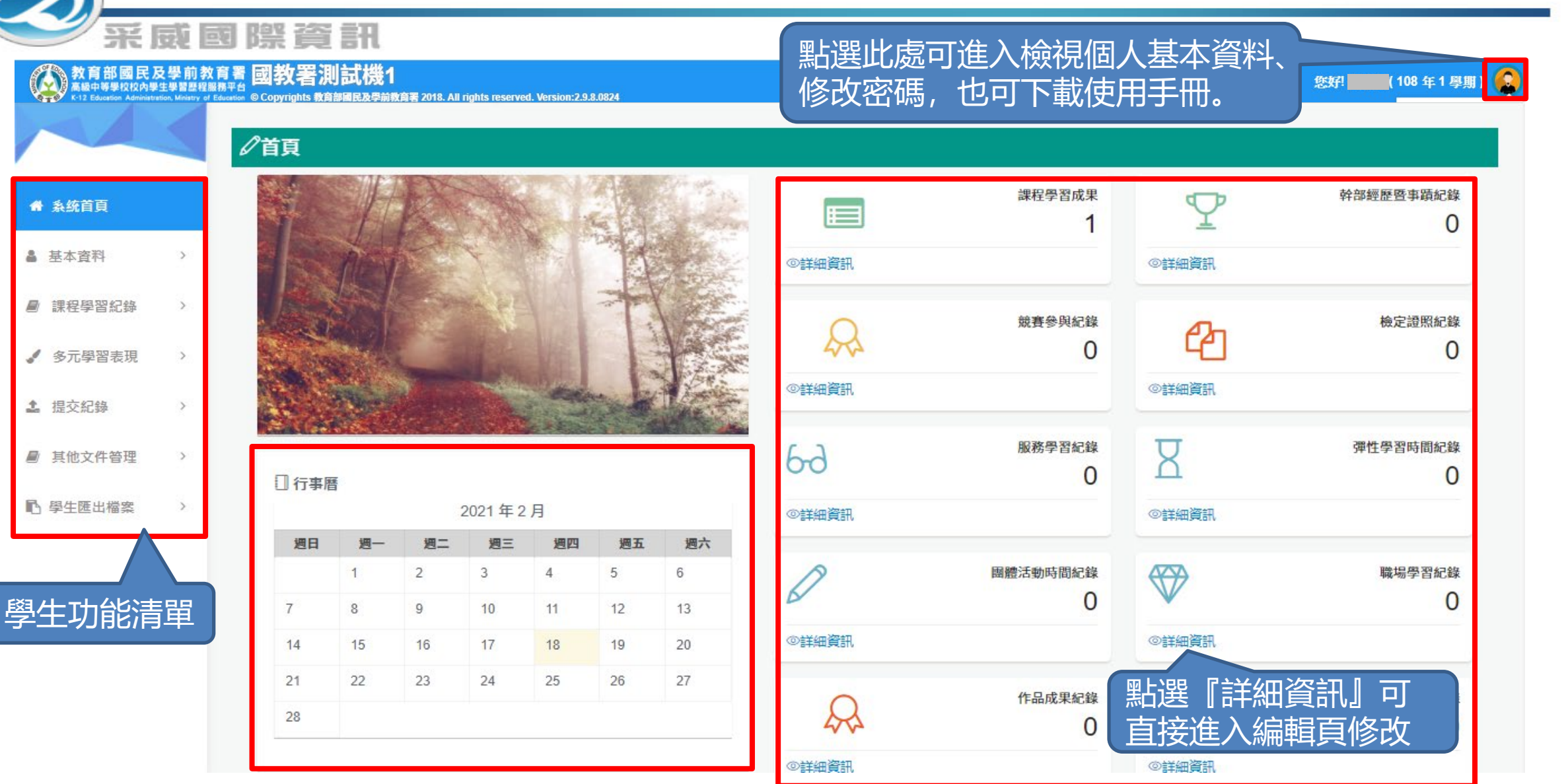

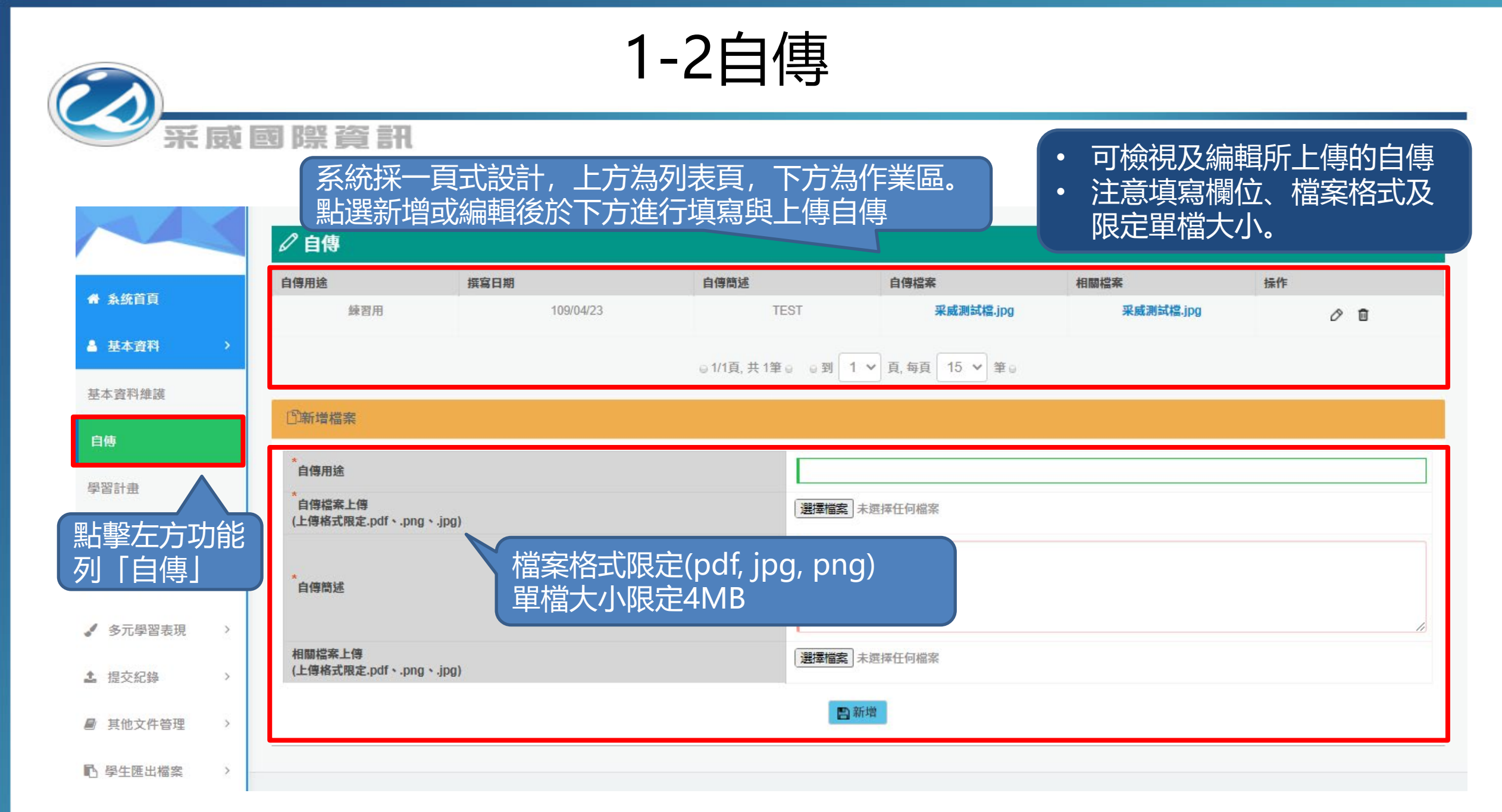

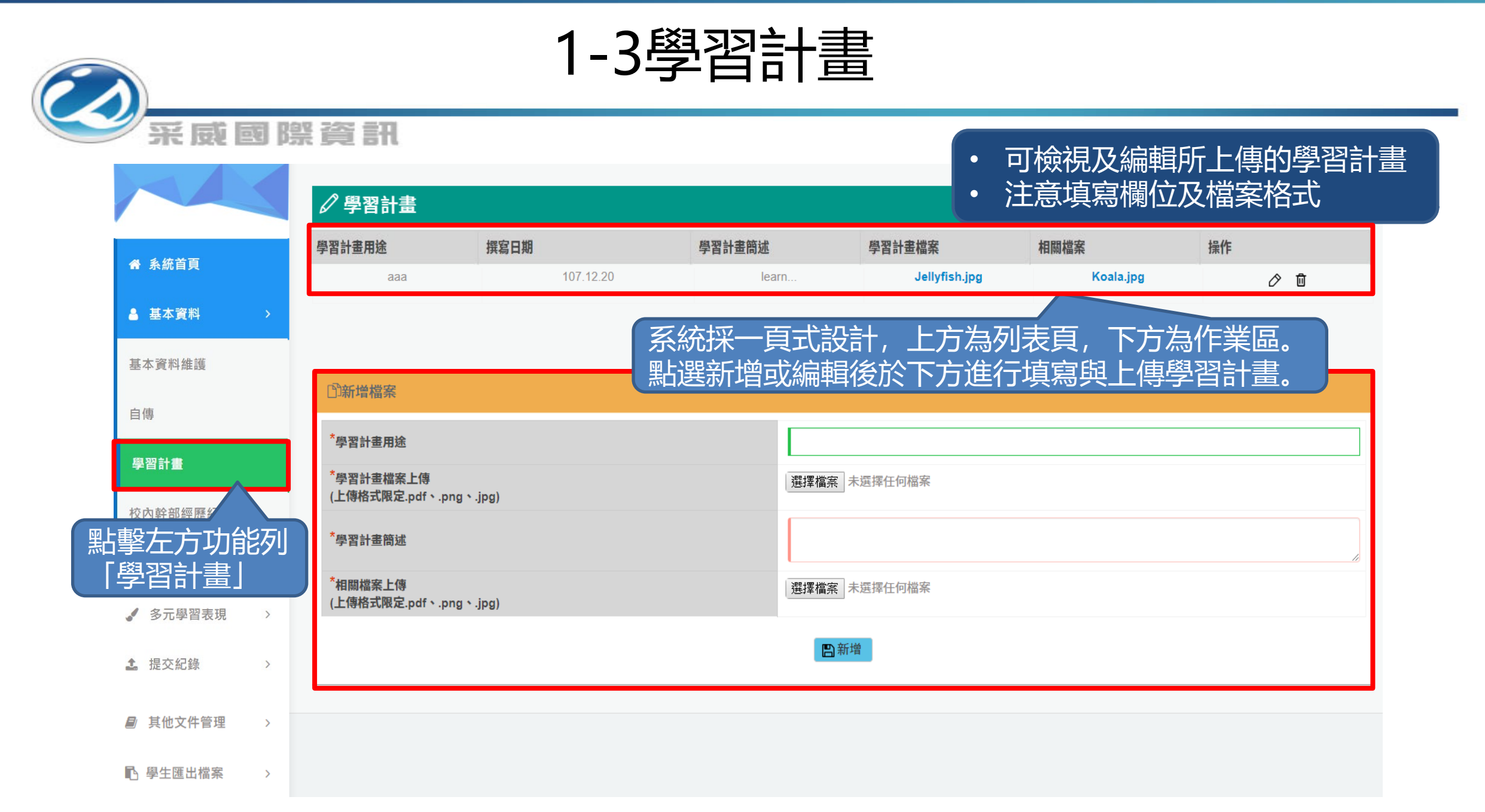

### 1-4校内幹部經歷紀錄

采威國際資訊

 可檢視校方建立的幹部資訊,校內幹 部經歷資料皆為校務系統介接或幹部 經歷管理者新增,僅供檢視。

| ▲ 系統首頁     |             | <b>學年期</b> 107年第二學 | 期       |           |                          | ٧                                     |                  |
|------------|-------------|--------------------|---------|-----------|--------------------------|---------------------------------------|------------------|
| ▲ 基本資料 >   | *依照校務資料提供顯示 | ,或幹部經歷管理者設定        |         | Q、查詢      |                          | e e e e e e e e e e e e e e e e e e e | 資料最後更新日期:108.09. |
|            | 學年期         | 紀錄來源               | 單位名稱    | 開始日期      | 結束日期                     | 幹部等級                                  | 擔任職務             |
| 左方功能列「村    | 交 107-2     | 校務介接               | 排球社校方建立 | 108.08.07 | 108.08.07                | 社團幹部                                  | 社長               |
| 部經歷紀錄」     | 107-2       | 校務介接               | 排球社校方建立 | 108.08.13 | 108.08.13                | 社團幹部                                  | 社長               |
|            | 107-2       | 校務介接               | 幹部經歷    | 108.08.01 | 108.08.29                | 班級幹部                                  | 班長               |
| 學習計畫       | 107-2       | 校務介接               | 幹部經歷    | 107.07.01 | 108.08.30                | 校級幹部                                  | 風紀股長             |
| 校內幹部經歷紀錄   | 107-2       | 校務介接               | 排球社校方建立 | 108.09.03 | 108.09.03                | 社團幹部                                  | 社長               |
|            | 107-2       | 校務介接               | 幹部經歷    | 107.07.01 | 108.08. <mark>3</mark> 0 | 校級幹部                                  | 風紀股長             |
| ■ 課程學習紀錄 > | 107-2       | 校務介接               | 排球社校方建立 | 108.09.03 | 108.09.03                | 社團幹部                                  | 社長               |

#### 2-1預選課程紀錄

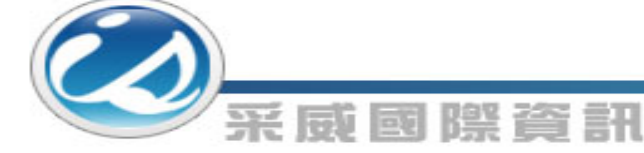

|               | ▲ 預選課程紀錄   |     |        |      |      |   |  |  |  |
|---------------|------------|-----|--------|------|------|---|--|--|--|
|               | 學年         | 107 | ¥      | 學期   | 請選擇  | • |  |  |  |
| <b>备</b> 系統自貝 | 預選科目       |     |        |      |      |   |  |  |  |
| ▲ 基本資料 >      | -          |     |        | 0 ** |      |   |  |  |  |
| 課程學習紀錄 >      | ■ 課程學習紀錄 > |     |        |      |      |   |  |  |  |
| 預選課程紀錄        | 學年 學期      |     | 預選科目名稱 |      | 授課教師 |   |  |  |  |
|               | 106        | -   | 化學1-1  |      | 授課教師 |   |  |  |  |
| 課程諮詢紀錄        | 106        | -   | 國文1-1  |      | 授課教師 |   |  |  |  |
|               | 106        | -   | 數學1-1  |      | 授課教師 |   |  |  |  |
| 點擊左万切能列       | 6          | -   | 物理1-1  |      | 授課教師 |   |  |  |  |
| 「預選課程紀錄」      | 6          |     | 社會1-1  |      | 授課教師 |   |  |  |  |
|               |            |     |        |      |      |   |  |  |  |

多元學習表現 >
 建交紀錄 >
 員他文件管理 >
 學生匯出檔案 >

此功能僅可檢視由校務介接的「預選課程紀 錄」,且預選課程之有無依各校實際排課情 形有所不同。可篩選學年期與科目,以挑選 資料進行瀏覽。

| 2- | 2課 | <b><b></b>桿諮諸</b> | 記録    |
|----|----|-------------------|-------|
|    |    | I_┺─₩┣┥╫″         | じきしょう |

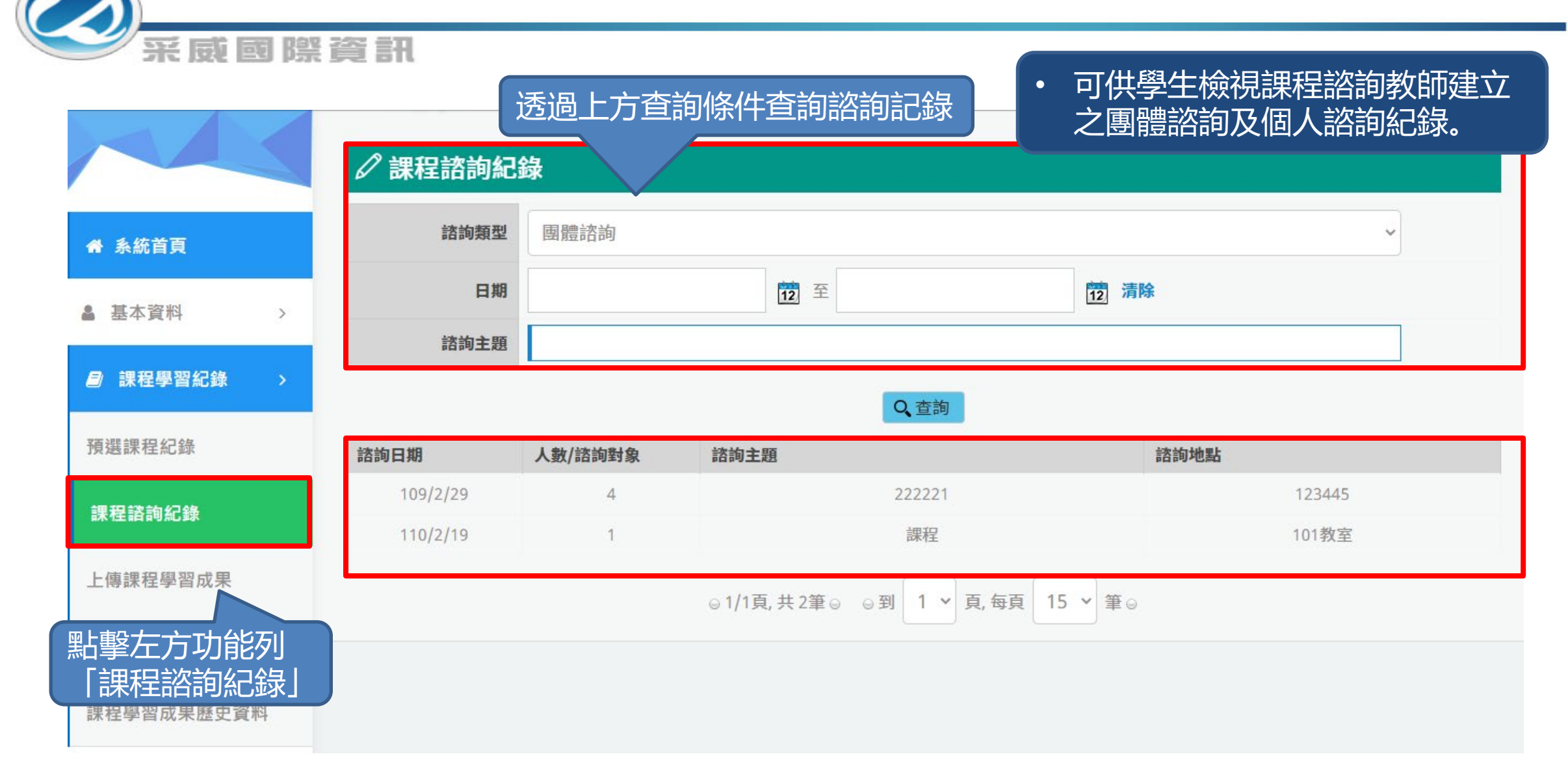

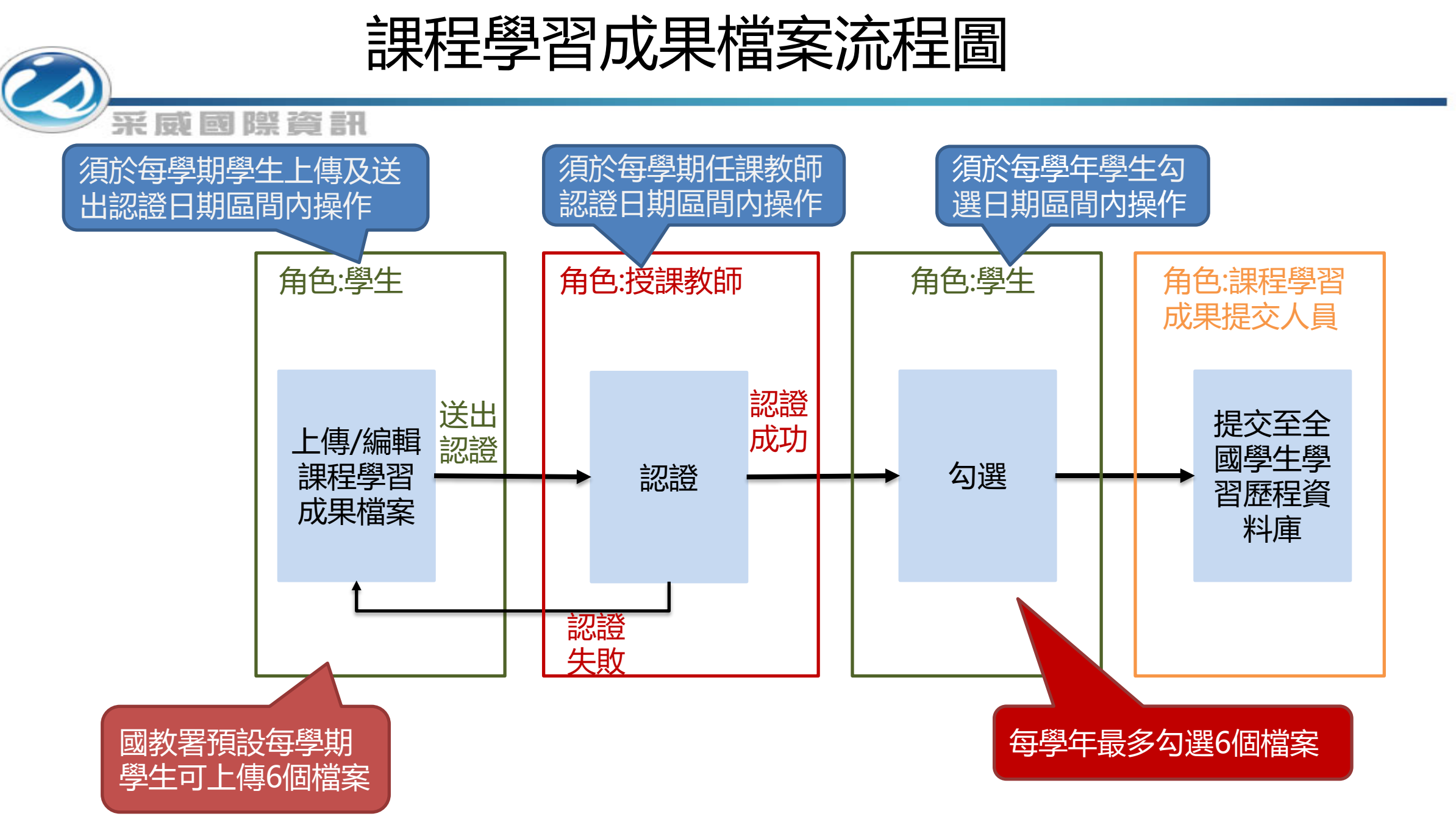

#### 2-3上傳課程學習成果1

(の) 来威國際資訊

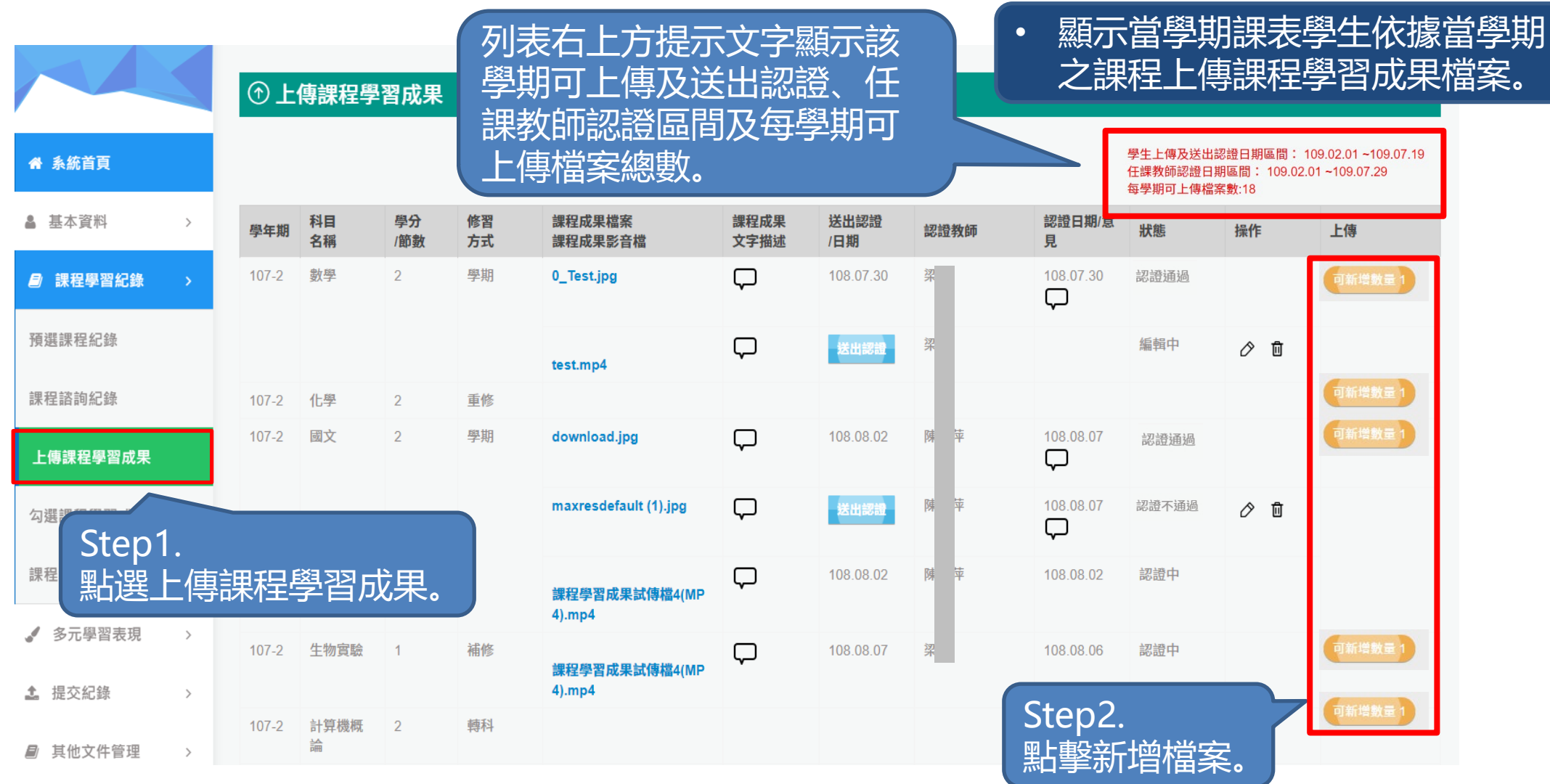

### 2-3上傳課程學習成果2

| 采威國際       | 【資訊<br>①上傳課                       | 呈學習成果                |       |             | • 新增當學<br>案,上傳<br>(檔案格式 | 期課程學習成語<br>時請注意格式<br>式、大小) | 果檔<br>限制 |
|------------|-----------------------------------|----------------------|-------|-------------|-------------------------|----------------------------|----------|
|            | 學年                                | 學期                   | 斑級    | 科目名稱        | 學分/節數                   | 修習方式                       |          |
| 骨 系統首頁     | 106                               | 1                    | 普通科 甲 | 化學          | 2                       | 重修                         |          |
| ▲ 基本資料 >   | 文件檔案上傳<br>(上傳格式限定.pc<br>(檔案大小限制 4 | lfヽ.pngヽ.jpg)<br>MB) | 選     | 擇檔案 未選擇任何檔案 | 文件檔及影音                  | 檔擇一必填                      |          |
| ■ 課程學習紀錄 > | 影音檔案上傳<br>(上傳格式限定.m<br>(檔案大小限制 10 | p3 ∿ .mp4)<br>) MB)  |       | 擇檔案 未選擇任何檔案 |                         |                            |          |
| 預選課程紀錄     |                                   |                      | 1     |             |                         |                            |          |
| 課程諮詢紀錄     | 成果簡述                              |                      |       |             |                         |                            |          |
| 上傳課程學習成果   |                                   |                      |       | 295-四月1400字 |                         |                            | 10       |
| 勾選課程學習成果   |                                   |                      | * 7   | -           |                         |                            |          |
| 課程學習成果歷史資料 | L                                 |                      |       | Step3.      | 選擇檔案,上位                 | 傳課程學習 <u>成</u> 男           | ₽.       |

2-3上傳課程學習成果3

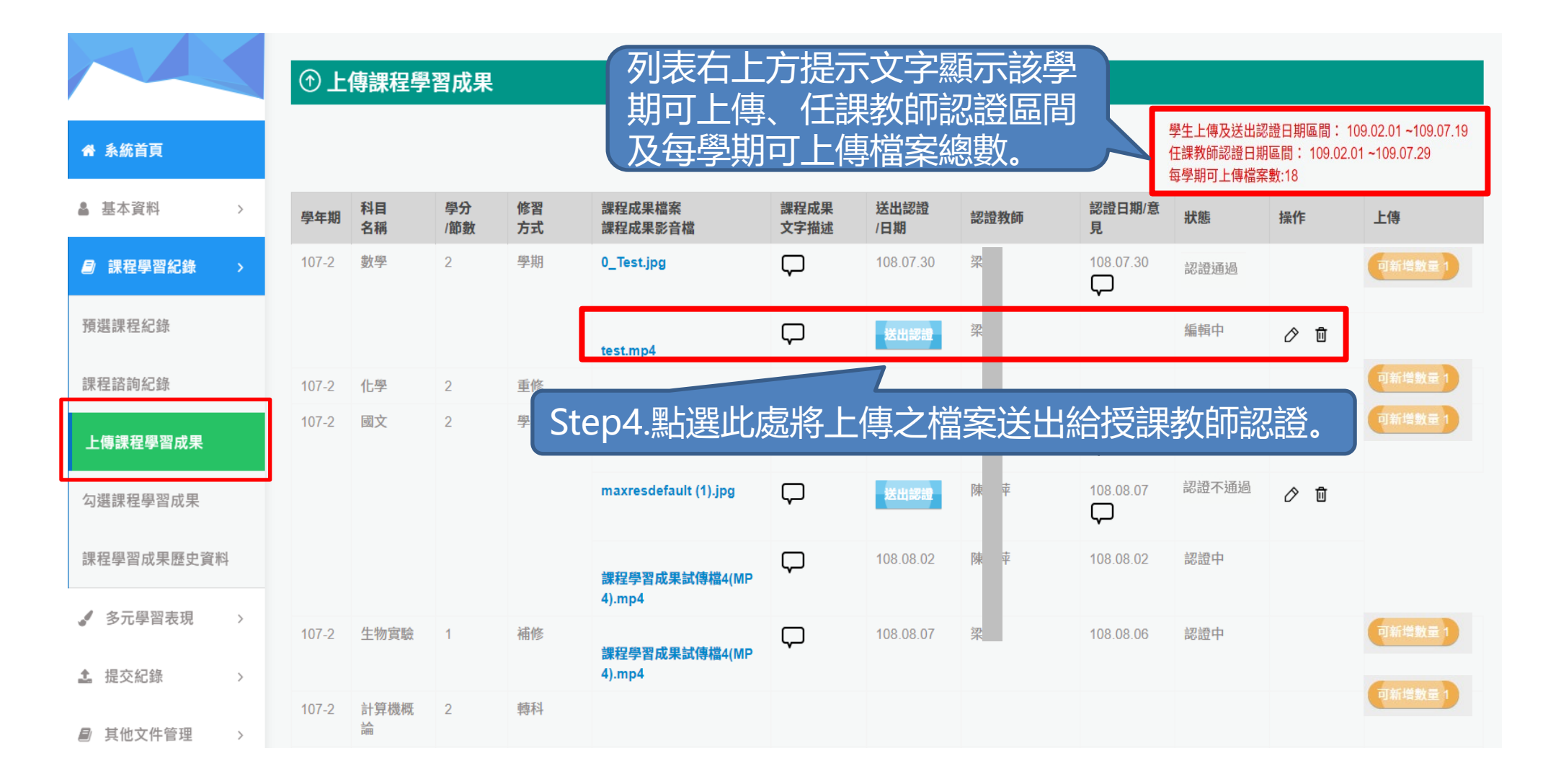

#### 2-3上傳課程學習成果4

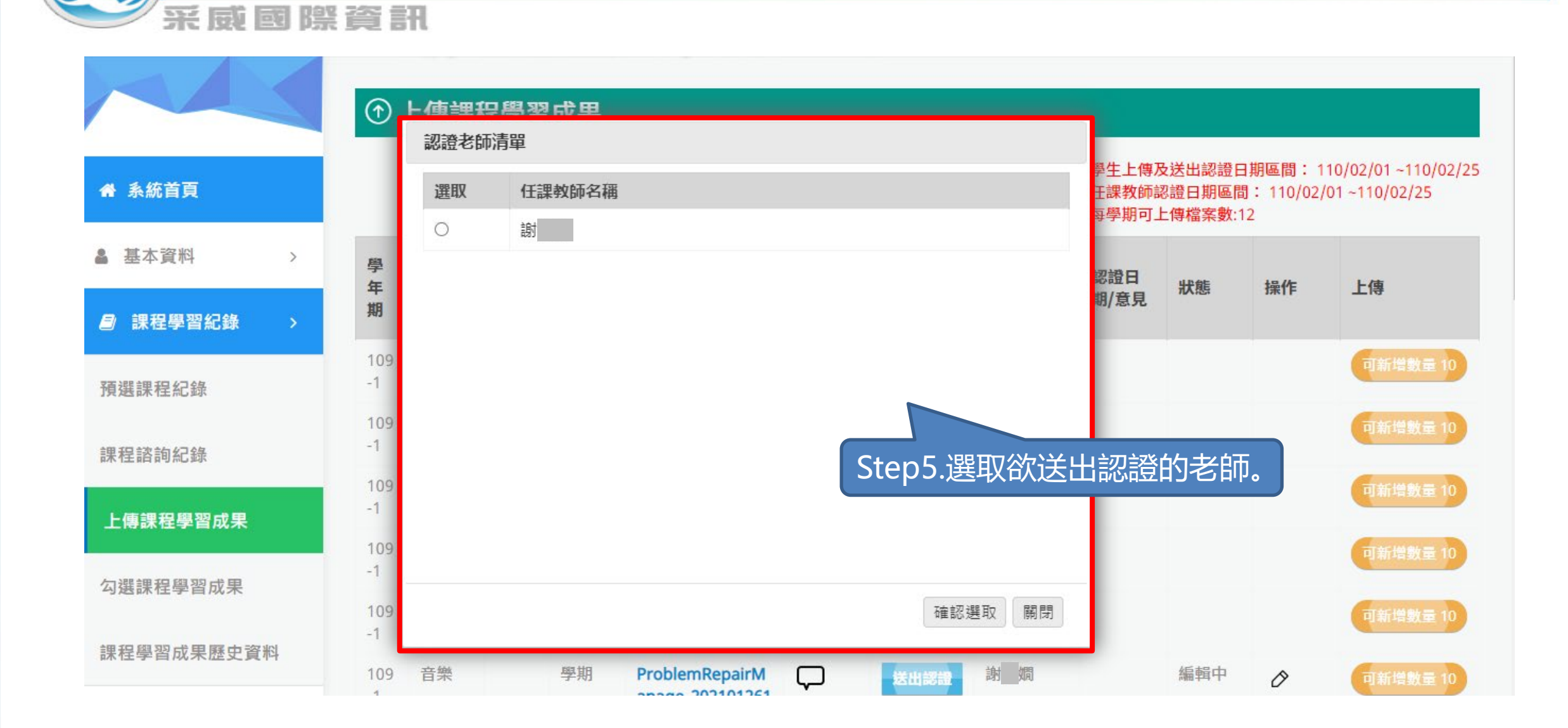

### 2-3上傳課程學習成果5

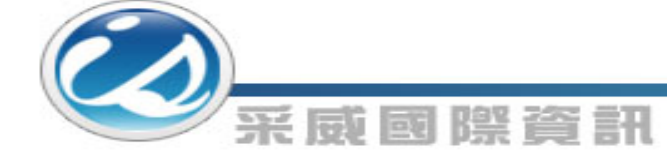

|                  | ①上    | 傳課程學            | 習成果       |          |                         |              |             |      |                |                            |                                   |                                      |
|------------------|-------|-----------------|-----------|----------|-------------------------|--------------|-------------|------|----------------|----------------------------|-----------------------------------|--------------------------------------|
| ₩ 系統首頁           |       |                 |           |          |                         |              |             |      |                | 學生上傳及送<br>任課教師認證<br>每學期可上傳 | 出認證日期區間:<br>日期區間: 109.0<br>檔案數:18 | : 109.02.01 ~109<br>)2.01 ~109.07.29 |
| 基本資料 >           | 學年期   | 科目<br>名稱        | 學分<br>/節數 | 修習<br>方式 | 課程成果檔案<br>課程成果影音檔       | 課程成果<br>文字描述 | 送出認證<br>/日期 | 認證教師 | 認證日期/意<br>見    | 狀態                         | 操作                                | 上傳                                   |
| ) 課程學習紀錄 →       | 107-2 | 數學              | 2         | 學期       | 0_Test.jpg              | Ģ            | 108.07.30   | 梁    | 108.07.30      | 認證通過                       |                                   | 可新增數量                                |
| 選課程紀錄            |       |                 |           |          | test.mp4                | Ģ            | 送出認證        | 梁    |                | 編輯中                        | 0 1                               |                                      |
| 程諮詢紀錄            | 107-2 | 化學              | 2         | 重修       |                         | 只有           | 『認證         | 不通過』 | 後可             | 以再編                        | 輯。                                | 可新增數量                                |
| <b>:</b> 傳課程學習成果 | 107-2 | 國文              | 2         | 學期       | download.jpg            | ÷            |             |      | Ģ              |                            |                                   | 可新增數量                                |
| 選課程學習成果          |       |                 |           |          | maxresdefault (1).jpg   | Ç            | 送出認證        | 陳幸   | 108.08.07<br>🖵 | 認證不通過                      | 0 1                               |                                      |
| 程學習成果歷史資料        |       |                 |           |          | 課程學習成果試傳檔4(MP<br>4).mp4 | Ģ            | 108.08.02   | 陳幸   | 108.08.02      | 認證中                        |                                   |                                      |
| 多元學習表現 >         | 107-2 | 生物實驗            | 1         | 補修       | 課程學習成果試傳檔4(MP           | Ģ            | 108.08.07   | 梁    | 108.08.06      | 認證中                        |                                   | 可新增數量                                |
| 提交紀錄 >           | 107.0 | 之質地研            | 2         | 神幻       | 4).mp4                  |              |             |      |                |                            |                                   | 可新增數量                                |
| 其他文件管理 >         | 107-2 | ↑<br>异 俄 ペ<br>論 | 2         | 特件       |                         | 送            | 出後則         | 」不可再 | 編輯。            |                            |                                   |                                      |

19

#### 2-3課程學習成果認證6

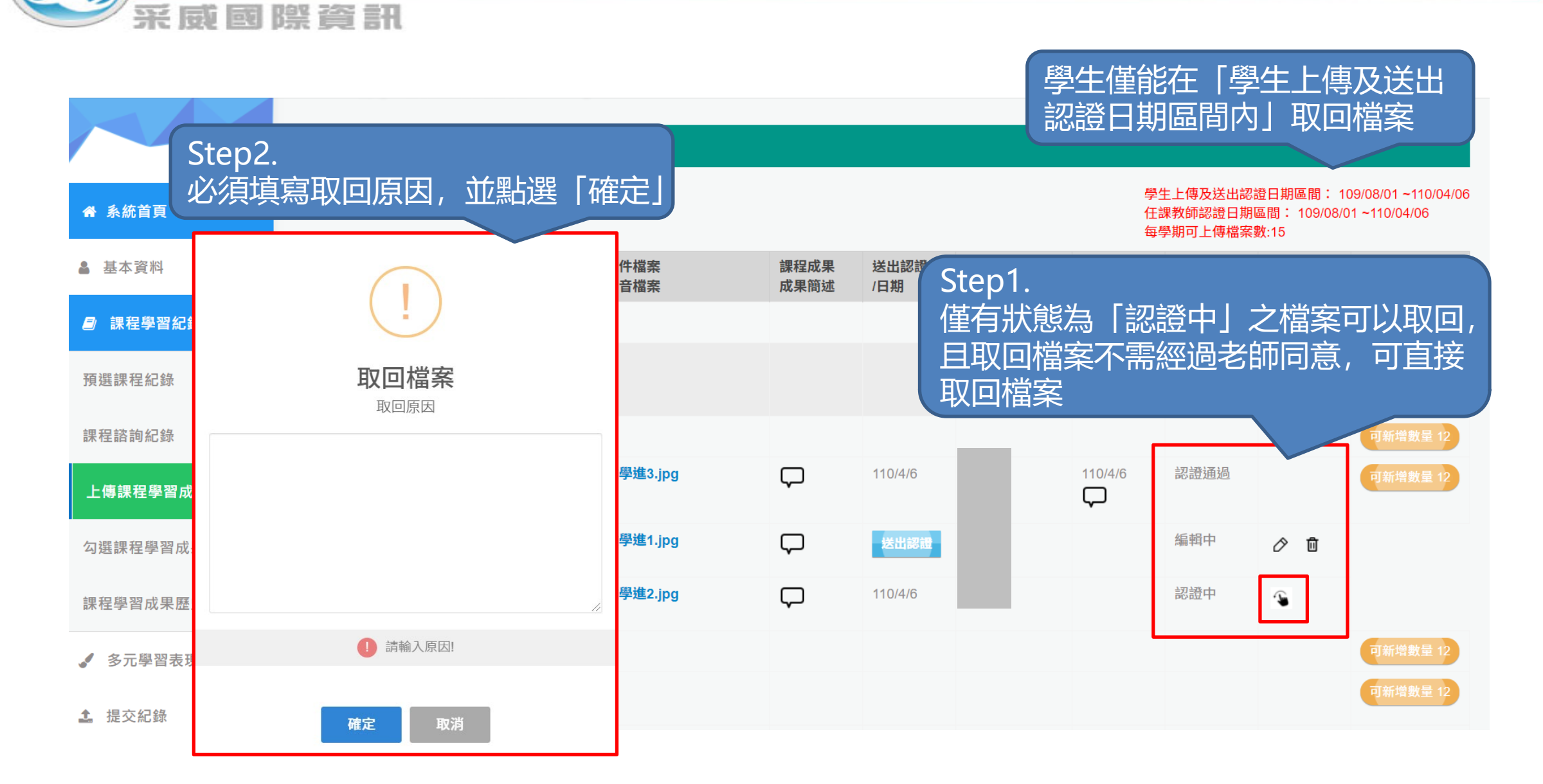

#### 2-4勾選課程學習成果

| 采威國際       | 資言                                                    |                           |                        |            |      | • 此<br>案 | 頁顯示當學年所<br>, 學生須在勾選                                                                                                    | 有被認證成功之<br>截止日前完成名 | と檔 |
|------------|-------------------------------------------------------|---------------------------|------------------------|------------|------|----------|----------------------------------------------------------------------------------------------------|--------------------|----|
| ₩ 系統首頁     | <ul> <li>(†) 4</li> <li>*共可勾</li> <li>*勾選截</li> </ul> | 選課程學習成<br>選6項<br>止日期本學年勾選 | 朱<br>時間區間: 108.08.01 - | -108.08.31 |      |          | 及時間限制                                                                                                    | く 子 怒見 小 竹田 的 らり   | 医安 |
| 🎍 基本資料 >   | ✔ 確認                                                  | 送出                        |                        |            | 點擊」  | 比處可將清單   | 匯出成excel                                                                                                    | ▶ 匯出已勾選清單          |    |
| ■ 課程學習紀錄 > | 勾選                                                    | 學年期                       | 科目名稱                   | 學分/節數      | 修習方式 | 認證教師     | 課程成果檔案<br>課程成果影音檔                                                                                                    | 課程成果<br>文字描述       |    |
| 預選課程紀錄     |                                                       | 107-2                     | 國文                     | 2/7        | 學期   |          | download.jpg                                                                                                    | С<br>С             |    |
| 課程諮詢紀錄     |                                                       | 107-2                     | 數學                     | 2/10       | 學期   |          | 0_Test.jpg                                                                                                    | Ģ                  |    |
| 上傳課程學習成果   |                                                       | 107-1                     | 國文                     | 2/7        | 學期   |          | 掃描上傳.pdf<br>課程學習成果試傳檔4(MP4                                                                                                    | ).mp4              |    |
| 勾選課程學習成果   | ত                                                     | 山出當學年                     | F授課教師                  | 『認證通』      | しこ之檔 | 案,可勾選權   | ۲. Constant of the second second s |                    |    |
| 課程學習成果歷史資料 | - S                                                   | ₹(每學年                     | 至多勾選方                  | を筆)予提え     | 这人員, | 提交至全國學   | 2                                                                                                    |                    |    |
| ✓ 多元學習表現 > | E                                                     | 二字百位的                     | E貝科理。                  |            |      |          |                                                                                                    |                    |    |
| ▲ 提交紀錄 >   |                                                       |                           |                        |            |      |          |                                                                                                    |                    |    |
| 其他文件管理 >   |                                                       |                           |                        |            |      |          |                                                                                                    |                    |    |

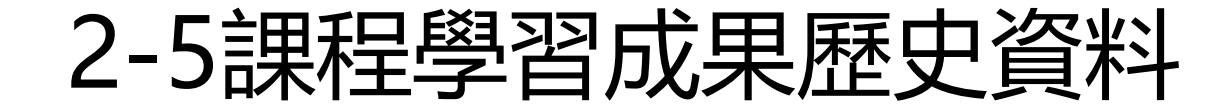

#### 采威國際資訊 可根據查詢條件列出各學期課 • 表,以檢視各學期所上傳課程 學期成果檔案之各項狀態。 課程學習成果歷史資料 學年 107 學期 1 骨 系統首頁 是否上傳檔案 認證狀態 請選擇 請選擇 ▲ 基本資料 > Q. 查詢 周 課程學習紀錄 課程成果檔案 課程成果 認證日期 狀態 學年期 科目名稱 學分/節數 修習方式 送出認證日期 認證教師 是否勾選 /認證意見 課程成果影音檔 文字描述 **預**選課程纪錄 $\Box$ 梁 數學 2/10 學期 108.07.30 認證中 107-1 0\_Test.jpg 課程諮詢紀錄 數學 學期 梁 108.07.30 認證成功 107-2 2/10 0\_Test.jpg 108.07.30 $\square$ 上傳課程學習成果 試傳檔可上傳(pdf). 編輯中 107-1 化學 2/12 重修 pdf 勾選課程學習成果 試傳檔可上傳(MP 4).mp4 課程學習成果歷史資料 107-2 化學 2/12 重修 107-1 國文 學期 掃描上傳.pdf 陳 108.07.25 認證成功 2/7 108.07.25 ▲ 多元學習表現 > $\square$ 課程學習成果試傳 1 提交紀錄 檔4(MP4).mp4 > 107-2 國文 2/7 學期 $\square$ 108.08.02 陳 108.08.07 認證成功 download.jpg $\square$ ■ 其他文件管理 >

### 2-5課程學習成果歷史資料2

| 平同同          | 腔谷                         | 言羽               |              |      |                 |      |            |               |        |
|--------------|----------------------------|------------------|--------------|------|-----------------|------|------------|---------------|--------|
| JIC 1302 EES | PAR 542                    | DIV.             |              | ∅ 課科 | 呈學習成果檔案歷史       |      |            |               |        |
|              |                            |                  |              | < 返回 |                 |      |            |               |        |
|              |                            | 能雷               |              | 序    | 時間              | 動作   | 狀態         | 檔案            | 內容簡述   |
|              | 109-1 選修生料<br>起源與机<br>造與功能 | 選修生物-生命的 /       | 的 / 學期<br>的構 | 1    | 110/04/06 17:26 | 新增   | 編輯中        | ↔ 數學進2.jpg    | Ç      |
|              |                            | 起源與植物體的構<br>造與功能 |              | 2    | 110/04/06 17:26 | 送出認證 | 認證中        | か<br>數學進2.jpg | Ģ      |
| ★ 系統首頁       | 109-1                      | 英語聽講 /           | 學期           | 3    | 110/04/06 17:48 | 取回   | 已取回        | か 數學進2.jpg    | $\Box$ |
| 課程學習成果歷史資    | 斜下方                        | 可檢視上傳            | 學期           | 4    | 110/04/07 10:43 | 異動   | 已取回        | 數學進4.jpg      | $\Box$ |
| 「檔案歷程」,點選    | 「檔案                        | 明細」可以            | 学期           | 5    | 110/04/07 10:43 | 送出認證 | 認證中        | th 數學進4.jpg   | $\Box$ |
| 檢視各檔案完整歷程    |                            |                  |              | 6    | 110/04/07 10:47 | 老師認證 | 認證不通過      |               | $\Box$ |
| 預選課程紀錄       | 109                        |                  | 學期           |      |                 |      |            |               |        |
|              | 檔案歷                        | 程                |              |      |                 |      |            |               |        |
| 課程諮詢紀錄       | 序                          | 上傳時間             |              |      | 科目名稱            | 檔案   | <b>餐名稱</b> | 明細            |        |
| 上傳課程學習成果     | 1                          | 110/04/06 18:01  |              |      | 英語文             | 之英   | 文1.jpg     | æ.            |        |
| 勾選課程學習成果     | 2                          | 110/04/06 17:26  |              |      | 數學進階            | 數号   | 學進3.jpg    | <i>#</i>      |        |
| 課程學習成果歷史資料   | 3                          | 110/04/06 17:26  |              |      | 數學進階            | 數号   | 學進2.jpg    | æ             |        |
| ✓ 多元學習表現 >   | 4                          | 110/04/06 17:26  |              |      | 數學進階            | 數學   | 學進1.jpg    | æ             |        |
| ▲ 提交紀錄 >     |                            |                  |              |      |                 |      |            |               |        |

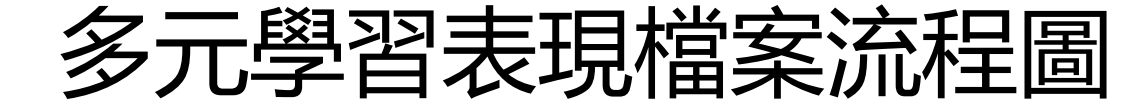

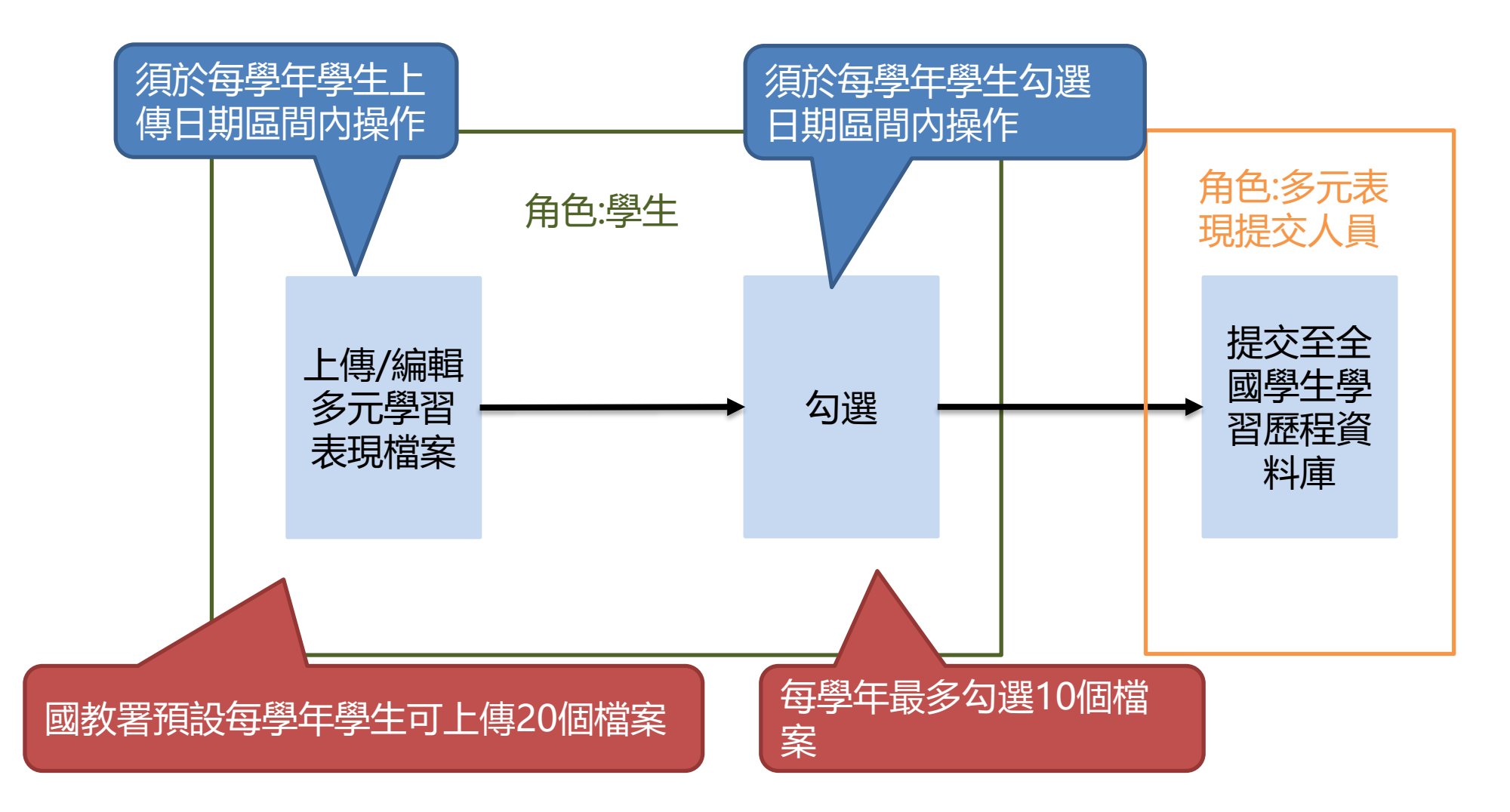

| $\bigcirc$                       | 3-1幹部經歷暨事蹟紀錄                      |                                                            |           |                             |              |                       |      |                      |                         |                        |                    |
|----------------------------------|-----------------------------------|------------------------------------------------------------|-----------|-----------------------------|--------------|-----------------------|------|----------------------|-------------------------|------------------------|--------------------|
| * \$£58                          | 分部經歷暨事蹟     本學年可上傳時間     本學年可上傳多元 | 日子 ごう こう<br>に参<br>盛間: 108.09.01 ~109.06.30<br>學習表現檔案總數: 40 | 左上;<br>傳時 | 方文字提示<br>間區間及剩              | 顯示本學<br>餘可上傳 | <sup>是</sup> 年上<br>動量 | ·    | 可填寫學<br>相關填寫<br>證明文件 | 生幹部經歷<br>限制新增資<br>及影音檔案 | 壓事蹟紀<br>醫料及上傳<br>≤擇一必填 | 錄,依照<br>證明文件,<br>。 |
| 基本資料 >                           | 記錄來源                              | 單位名稱                                                       | 開始日期      | 結束日期                        | 擔任職務         | 幹部等級                  | 證明文件 | -                    | 影音檔案                    | 影音連結                   | 操作                 |
| 課程學習紀錄 >                         | 自填                                | 普通科甲                                                       | 107.08.02 | 108.08.22                   | 副班長          | 班級幹部                  |      |                      | 課程學習成果試傳檔4(MP4).mp4     |                        | 01                 |
| ✔ 多元學習表現 >                       | 自填                                | 排球社                                                        | 108.09.03 | 108.09.03                   | 社長           | 社團幹部                  |      | 0_Test.jpg           | 0_testMp3.mp3           |                        | 0 1                |
| 幹部經歷暨 <b>申讀紀錄</b><br>競賽參與紀錄      |                                   |                                                            |           |                             | ☺ 1/1頁, 共 2筆 | ◎ ◎到 1 ▼ 頁, 每頁 15     | ▼ 筆⊙ |                      |                         |                        |                    |
| Step1.<br>點擊左方                   | 功能列                               | 「幹                                                         | *7        | · 數限制20字                    | 12           |                       |      |                      | Step<br>新增              | 2.<br>修改或刪解            | 余項目                |
| 日日二日二十日日<br>職場學習記録<br>大學及技専校院先修課 |                                   |                                                            | i* 1      | 真寫時間限制 108.07.01 ~109.08.29 | 12           |                       |      |                      |                         |                        |                    |
| 程紀錄                              | *擔任職務                             |                                                            |           | 動間生いの字                      |              |                       |      |                      |                         |                        |                    |
| 作品成果紀錄                           | *幹部等級                             |                                                            | *1        | ※パ☆#320丁<br>審課 ▼            |              |                       |      |                      |                         |                        |                    |
| 其他多元表現紀錄                         |                                   |                                                            |           | Dad Inde                    |              |                       |      |                      |                         |                        |                    |
| 勾選多元表現資料                         | 內容簡述                              |                                                            | *\$       | 數限制100字                     |              |                       |      |                      |                         |                        |                    |
| 多元表現歷史資料                         | 證明文件上傳<br>(上傳格式限定.pdf、.p          | ong ⊾.jpg)                                                 | 選邦        | <b>擇檔案</b> 未選擇任何檔案          |              |                       |      |                      |                         |                        |                    |
| ▲ 提交紀錄 >                         | (福秦大小限制 4 MB)<br>影音檔案上傳           |                                                            | · 程料      | <b>業構案</b> 未選擇任何檔案          |              |                       |      |                      |                         |                        |                    |
| 員 其他文件管理 >                       | (上傳格式限定.mp3、.<br>(檔案大小限制 10 MB)   | .mp4)                                                      |           |                             | 全少需          | 上傳一項                  |      |                      |                         |                        |                    |
| ■ 學生匯出檔案 >                       |                                   |                                                            |           |                             |              | ■新增                   |      |                      |                         |                        |                    |

| 3-2 | 競賽參與紀錄 |
|-----|--------|
|     |        |

| OS_                                                      | □ □ □ □ □ □ □ □ □ □ □ □ □ □ □ □ □ □ □                                                                                                    | <b>主令央心球</b>                                                                                                    |
|----------------------------------------------------------|----------------------------------------------------------------------------------------------------|----------------------------------------------------------------------------------------------------|
|                                                          | 民政國際資訊     左上方文字提示顯示     傳時間區間及剩餘可     個     個     個     四     四    四 | <ul> <li>• 可填寫學生競賽經歷紀錄,依照相關<br/>填寫限制新增資料及上傳證明文件,<br/>證明文件及影音檔案擇一必填。</li> </ul>                                                                                |
| 🛔 基本資料 >                                                 | 新生盃籃球賽         體育         上国         20-11         1           校園科學探究競賽         高中職組         校級         第二名         11           測試競賽單位0902測試競賽單         測試競賽項目0902測試競賽項         全國         超級棒佳作超級棒佳         11                                                                                                    | Max P.Q.         算件           08.08.09         個人參與         db_03.pdf         0* 0           08.07.01         個人參與         maxresdefault (1).jpg         0* 0 |
| <ul> <li>● 課程學習紀錄 &gt;</li> <li>▲ 多元學習表現 &gt;</li> </ul> | 的新增檔案                                                                                                    |                                                                                                    |
| 幹部經歷暨事蹟紀錄                                                | *競賽名稱                                                                                                    |                                                                                                    |
| 競賽參與紀錄                                                   | 項目<br>*競賽領域                                                                                                    | × 字數限制20字<br>請選擇                                                                                                    |
| 檢定證照紀錄                                                   | *競賽等級                                                                                                    | 請選擇  ▼                                                                                                    |
| 彈性學習時間紀錄                                                 | *獎項                                                                                                    | ※ 字數限制20字                                                                                                    |
| 團體活動時間紀錄                                                 | *日期                                                                                                    |                                                                                                    |
| 職場學習紀錄                                                   | 参與方式<br>內容概述                                                                                                    |                                                                                                    |
|                                                          |                                                                                                    |                                                                                                    |
|                                                          | 影音檔案上傳<br>(上傳格式限定.mp3、.mp4)<br>(檔案大小限制 10 MB)                                                                                                    | 選擇檔案未選擇任何檔案                                                                                                    |
|                                                          |                                                                                                    | 四新增                                                                                                    |

|             | <b>ר</b>                                                                                                    |                                                                                                    |                       |
|-------------|----------------------------------------------------------------------------------------------------|----------------------------------------------------------------------------------------------------|-----------------------|
| $\bigcirc$  | 3                                                                                                    | 3 贼 走 證 照 紀 録 .                                                                                                    | 可填寫學生檢定證照紀錄,依照相關<br>值 |
| R           | 彩 威 國 際 資 訊 左上方文字                                                                                                    | 提示顯示本學年上                                                                                                    | 證明文件及影音檔案擇一必填。        |
|             |                                                                                                    |                                                                                                    |                       |
| ₩ 未統首页      | 本學年可上傳多元學習表現檔案總數:11<br>證題代碼                                                                                                    | 英雄<br>國外-語文說熙-英文-Anglia國際英檢-Anglia Certificate of English-CEF A2 / Elementary / Pre-intermediate                                                                                                    |                       |
| ▲ 基本資料 >    | 下拉式選單做篩選,可                                                                                                    | 編外-語文證際-英文-Anglia國際英總-Anglia Certificate of English-CEF B1 / Intermediate<br>國外-語文證際-英文-Anglia國際英總-Anglia Certificate of English-CEF B2 / Advanced                                                                                         |                       |
| ■ 課程學習記錄 >  | 以鍵入關鍵字搜尋                                                                                                    | I 開外-高文認識-東文-Anglia開散央接-Anglia Certificate of English-CEF C1 / Protoency<br>関外-語文證際-英文-Anglia開際英操-Anglia Certificate of English-CEF C2 / Masters<br>副内-語文語明-英文-(ILTEA) International Learning Teaching and Evaluation Anency [ILTEA顧察前語記録4 | =                     |
| 幹部經歷暨事課記錄   | 。<br>超照名稱<br>可依與鍵字搜尋網路上常見之國內各單位總定證暫項日,並以違水號作為被定證照代碼,代碼為便利<br>登錄資料及統計資料使用,並新任何歸證、推薦之作用。若於搜尋結果內未找到歐填雜之德定證照名<br>稱,納至學習證程中央資料集後定證累代碼新增四種叫新增做填雜之證照資料。 | Male                                                                                                    |                       |
| 競賽參與記錄      | <b>授幣字號</b>                                                                                                    | # 字數限制20字                                                                                                    |                       |
| 檢定證照紀錄      | * 推定股限部別                                                                                                    | 請選擇                                                                                                    | ~                     |
| 服務學習記錄      | 分数                                                                                                    |                                                                                                    |                       |
| 彈性學習時間紀錄    | 分項結果                                                                                                    | * 字數限制200字                                                                                                    |                       |
| 電動活動時間記録    | TRY WARE THE REAL                                                                                                    | ** \$4.5(1) 109/07/01 -110/07/31                                                                                                    |                       |
| 大學及技專校院先修課程 | 檢定規则                                                                                                    | **字數限制20字                                                                                                    |                       |
| 紀錄          |                                                                                                    |                                                                                                    |                       |
| 其他多元表現紀錄    | 內容問述                                                                                                    |                                                                                                    |                       |
| 勾繼多元表現寶科    |                                                                                                    |                                                                                                    |                       |
| 多元表現歷史資料    | 證明文件上傳<br>(上傳格式閱定 pdf、png、jpg)                                                                                                    | ◎ ★ ■ ● ● ● ● ● ● ● ● ● ● ● ● ● ● ● ● ● ●                                                                                                    |                       |
| ▲ 提交纪錄 >    | (編集人:17年初)4 MB)<br>影音檔案上傳<br>(上傳解式]開定, mp3、,mp4)<br>(総業人)48編(10 MB)                                                                              | [週]] 本选择任何概率                                                                                                    |                       |
| 書 县肥×件管理 >  | And a second second second second second second second second second second second second second second second                                   |                                                                                                    |                       |

### 3-4服務學習紀錄

| 采威                                                     | 國際資                                           | FT                               |           |                        |             |     |             |           | 可估定路什吧双路羽约兔 优吧归恩                      |
|--------------------------------------------------------|-----------------------------------------------|----------------------------------|-----------|------------------------|-------------|-----|-------------|-----------|---------------------------------------|
|                                                        | 🖉 服務學習紀錄                                      | 左                                | 上方文字      | 提示顯示                   | 本學          | 年上  |             | •         | 可填為学生服務学首紀錄, 依照伯關<br>填寫限制新增資料及上傳證明文件, |
| ✓ 多元學習表現 >                                             | 本學年可上傳時間區間: 107.0<br>本學年可上傳多元學習表現檔案<br>服務名稱   | 08.01~108.09.13<br>系總數:1<br>服務單位 | 時間區間      | 及剩餘可                   | 「上傳         | 數量  | 證明文件        | Ì         | 證明文件及影音檔案擇一必填。                        |
| 幹部經歷暨事蹟紀錄                                              | 歡系音樂班                                         | 南丁格爾護理之家                         | 108.08.01 | 108.08.28              | 0           |     |             | db_03.pdf | 01                                    |
| 競賽參與紀錄                                                 | 清水分局清泉派出所                                     | 台中市政府警察局清水分局清<br>泉派出所            | 108.08.28 | 108.08.31              | 4           |     |             | db_03.pdf | Ø Ē                                   |
| 檢定證照紀錄                                                 |                                               |                                  |           |                        | ₀ 1/1頁, 共 2 | 筆   | 夏,每頁 15 🔻 筆 | E o       |                                       |
| 服務學習紀錄                                                 | [5])虹(#####                                   |                                  |           |                        |             |     |             |           |                                       |
| 彈性學習時間紀錄                                               | 山湖增備未                                         |                                  |           |                        |             |     |             |           |                                       |
| 團體活動時間紀錄                                               | *服務名稱                                         |                                  | ※字數限制100  | 序                      |             |     |             |           |                                       |
| 職場學習紀錄                                                 | *服務單位                                         |                                  | ※字數限制100  | 字                      |             |     |             |           |                                       |
| 大學及技專校院先修課程<br>紀錄                                      | *開始日期                                         |                                  | ※填寫時間隔    | 制 108.07.01 ~109.07.31 | 12          |     |             |           |                                       |
| 作品成果紀錄                                                 | *結束日期                                         |                                  | ※填寫時間隔    | 制 108.07.01 ~109.08.29 | 12          |     |             |           |                                       |
| 其他多元表現紀錄                                               | *時數                                           |                                  |           |                        |             |     |             |           |                                       |
| 勾選多元表現資料                                               | 內容簡述                                          |                                  | ※字數限制100  | <b>字</b>               |             |     |             |           |                                       |
| 多元表現歷史資料                                               | 證明文件上傳<br>(上傳格式限定.pdf、.png、<br>(檔案大小限制 4 MB)  | .jpg)                            | 選擇檔案。未述   | 選擇任何檔案                 | ē少需         | 上傳一 | -項          |           |                                       |
| <ul> <li>▲ 提交紀錄 &gt;</li> <li>■ 其他文件管理 &gt;</li> </ul> | 影音檔案上傳<br>(上傳格式限定.mp3、.mp4)<br>(檔案大小限制 10 MB) | )                                | 選擇檔案未述    | 選擇任何檔案                 |             |     |             |           |                                       |
| ■ 學生匯出檔案 >                                             |                                               |                                  |           |                        |             | ■新增 |             |           |                                       |

| $\bigcirc$                                                                                                    |                                                   | 3-5彈性學習紀錄                               |                                                        |
|----------------------------------------------------------------------------------------------------|---------------------------------------------------|-----------------------------------------|--------------------------------------------------------|
| <ul> <li>▲ 糸纺首頁</li> <li>▲ 基本資料 、</li> <li>● 課程學習紀錄 、</li> </ul>                                                                  | ※ 反文 回 除業 資 計                                     | L方文字提示顯示本學年上<br>寺間區間及剩餘可上傳數量            | 可填寫學生彈性學習紀錄,依照相關<br>填寫限制新增資料及上傳證明文件,<br>證明文件及影音檔案擇一必填。 |
| 🖌 多元學習表現 👌                                                                                                    | 「「新世堂来                                            |                                         |                                                        |
| 幹部經歷暨事 <b>顕紀錄</b><br>競賽參與紀錄<br>檢定證照紀錄                                                                                             | <sup>▶</sup> 開設學年期                                | 109學年度第一學期<br><b>※僅能選取入學年至當學年期之值</b>    | ~                                                      |
| 服務學習紀錄                                                                                                    | * 彈性學習時間類別(種類)                                    | 請挺擇                                     | ~                                                      |
| 彈性學習時間紀錄<br>團體活動時間紀錄                                                                                                    | *<br>內容(開設名稱)                                     | ※字教務制100字                               |                                                        |
| 職場學習紀錄<br>大學及技專校院先修課                                                                                                    | 開設單位                                              | * · · · · · · · · · · · · · · · · · · · |                                                        |
| 程紀錄<br>作品成果紀錄                                                                                                    | *<br>每週節款                                         | 每周節數 欄位須設定只能填0~3數值                      |                                                        |
| 其他多元表現紀錄 勾選多元表現資料                                                                                                    | *開設週款                                             | 開設週數 欄位須設定只能填1~18數值                     |                                                        |
| 多元表現歴史資料         ▲ 提交紀錄       >         ● 其他文件管理       >         ● 其他文件管理       >         ● 學生匯出檔案       >         ● 收訖明細       > | 內容簡述                                              | *字教限制100字                               |                                                        |
|                                                                                                    | 證明文件上傳<br>(上傳格式限定.pdf、.png、.jpg)<br>(檔案大小限制 4 MB) | <b>國國 地區</b> 至少需上傳一項                    |                                                        |
|                                                                                                    | 影音檔案上傳<br>(上傳格式限定.mp3、.mp4)<br>(檔案大小限制 10 MB)     | [選擇檔案] 未選择任何檔案                          |                                                        |

### 3-6團體活動時間紀錄

|                      | 6 同腔 答言                                                    | п     |                    |                |                                        |                           |                                     |                       |
|----------------------|------------------------------------------------------------|-------|--------------------|----------------|----------------------------------------|---------------------------|-------------------------------------|-----------------------|
| # 系统首頁               | ✓ 團體活動時間紀錄 本學年可上傳時間區間:110/05/01 ~110/0 本學年可上傳多元學習表現檔案總數:11 | 5/30  | E上方文字提示<br>專時間區間及剩 | 顯示本學年<br>餘可上傳數 | F上<br>数量                               | • 可填寫學生<br>相關填寫M<br>件,證明S | 上團體活動時間紀錄<br>限制新增資料及上伯<br>文件及影音檔案擇- | 錄, 依照<br>專證明文<br>一必填。 |
| ▲ 基本資料 >             | 活動學年期                                                      | 時間類別  | 辦理單位               | 節數             | 證明文件                                   | 彩苜蓿茶                      | <b>វ</b> 末ľF                        |                       |
| ■ 課程學習紀錄 >           |                                                            |       |                    | 目前無任           | 王何資料                                   |                           |                                     |                       |
| ✓ 多元學習表現<br>→        | (Decument)                                                 |       |                    |                |                                        |                           |                                     |                       |
| 幹部經歷暨爭讀紀錄            | 「新増檔案                                                      |       |                    |                |                                        |                           |                                     |                       |
| 競賽參與紀錄               | *                                                          |       | 109學年度第一學期         |                |                                        |                           | ~                                   |                       |
| 檢定證照紀錄               | の割字十周                                                      |       | ※僅能選取入學年至當學年期之值    |                |                                        |                           |                                     |                       |
| 服務学習紀錄               | * 時間類別                                                     |       | 博選擇                |                |                                        |                           | ~                                   |                       |
| 理性学習時間記錄             | 維理關位                                                       |       |                    |                |                                        |                           |                                     |                       |
| 周慶江町時間記録             | 707*Z* IX                                                  |       | ※字數限制100字          |                |                                        |                           |                                     |                       |
|                      | *內容名稱                                                      |       |                    |                |                                        |                           |                                     |                       |
| 八字及10号10円元1≥床<br>程紀錄 | *                                                          |       | * 于数内在中1100于       |                |                                        |                           |                                     |                       |
| 作品成果紀錄               | gj øx                                                      |       |                    |                |                                        |                           |                                     |                       |
| 其他多元表現紀錄             |                                                            |       |                    |                |                                        |                           |                                     |                       |
| 勾選多元表現資料             |                                                            |       |                    |                |                                        |                           |                                     |                       |
| 多元表現歷史資料             | 內容簡述                                                       |       |                    |                |                                        |                           |                                     |                       |
| 違 提交紀錄               |                                                            |       |                    |                |                                        |                           |                                     |                       |
| ■ 其他文件答理<br>服務學習紀錄   |                                                            |       | *字數限制100字          |                |                                        |                           |                                     |                       |
| 予 學生 歴出 檔案 、         | 證明文件上傳                                                     |       | 選擇檔案 未選擇任何檔案       |                |                                        |                           |                                     |                       |
| ■ 收訖明細 >             | (上傳格式限定.pdf、.png、.jpg)<br>(檔案大小限制 4 MB)                    |       |                    | < 至小雲          | 上值———————————————————————————————————— |                           |                                     |                       |
|                      | 影音檔案上傳<br>(上傳格式限定.mp3、)<br>(檔案大小限制 10 MB)                  | 4 MB) | 選擇檔案」未選择任何檔案       |                |                                        |                           |                                     |                       |
|                      |                                                            |       |                    | (日) 余          | 折增                                     |                           |                                     |                       |

3-7職場學習紀錄

| <ul> <li>■ 課程學習紀錄 &gt;</li> <li>✓ 多元學習表現 &gt;</li> </ul> |                                                   | 二方文字提示顯示本學年上                      | • 可填寫學生職場學習紀錄,依照相關<br>填寫限制新增資料及上傳證明文件, |
|----------------------------------------------------------|---------------------------------------------------|-----------------------------------|----------------------------------------|
| 幹部經歷暨事蹟紀錄                                                | 職場體驗或參訪性質 麵包工訪                                    | 108.08.02 108.08.12               | 證明文件及影音檔案擇一必填。                         |
| 競賽參與紀錄                                                   | 職場工作經驗性質                                          | 108.08.01 108.08.23               | 掃描上傳.pdf                               |
| 檢定證照紀錄                                                   |                                                   | ⊎1/1頁,共2筆⊎ ⊌到 <mark>1 ▼</mark>    | 頁,每頁 15 ▼ 筆 9                          |
| 服務學習紀錄                                                   | 已新婚禮業                                             |                                   |                                        |
| 彈性學習時間紀錄                                                 | "職場學習類別                                           | 請選擇                               | ¥                                      |
| 團體活動時間紀錄                                                 | "職場學習單位                                           |                                   |                                        |
| 職場學習紀錄                                                   | 職場學習職稱                                            | ×字數限制100字                         |                                        |
| 大學及技專校院先修課程                                              | "開始日期                                             | ▶<br>≭填寫時間限制 108.07.01 ~109.07.31 |                                        |
| 紀錄                                                       | *結束日期                                             | ×填空時間限制 108.07.01 ~109.08.29      |                                        |
| 作品成果紀錄                                                   | 時數                                                |                                   |                                        |
| ▲ 提交紀錄 >                                                 | 內容簡述                                              |                                   |                                        |
| ■ 其他文件管理 > ■ 其他文件管理 > ■ 學生匯出檔案 >                         | 證明文件上傳<br>(上傳格式限定.pdf、.png、.jpg)<br>(檔案大小限制 4 MB) | 選擇鑑案 未選擇任何檔案 至少需                  | 上傳一項                                   |
|                                                          | 影昔福案上傳<br>(上傳格式限定.mp3、.mp4)<br>(檔案大小限制 10 MB)     | 選擇檔案」未選擇任何檔案                      |                                        |

3-8大學及技專院校先修課程記錄

| <b>采 反 回 路</b><br>幹部經歷暨事蹟紀錄 | 操 資 訊                                                       | 左上方文字提示<br>傳時間區間及乘<br>專校院先修課程紀錄          | 、顯示本學<br>則餘可上傳 | 學年上<br>專數量                               | • 可填寫<br>記錄,<br>上傳證<br>擇一必                                                                                          | 學生大學及<br>依照相關填<br>明文件,證<br>填。 | 技專院校先<br>寫限制新增<br>明文件及影 | 修課程<br>資料及<br>音檔案 |
|-----------------------------|-------------------------------------------------------------|------------------------------------------|----------------|------------------------------------------|----------------------------------------------------------------------------------------------------|-------------------------------|-------------------------|-------------------|
| 競賽參與紀錄                      | 本學年可上傳時間區<br>本學年可上傳多元學                                      | 區間: 108.09.01 ~109.06.30<br>學習表現檔案總數: 40 |                |                                          |                                                                                                    | 關鍵字搜                          | <b>寻</b> :              |                   |
| 檢定證照紀錄                      | 開設單位                                                        | 課程名稱                                     | 開始日期           | 結束日期                                     | 證明文件                                                                                                    | 影音檔案                          | 操作                      |                   |
| 服務學習紀錄                      | 采成科技大學<br>(5)997#######<br>"HEI662#410                      | 資訊管理                                     | 109.03.11      | 109.03.20                                |                                                                                                    | 資訊智                           | ?理.mp3                  | ٨                 |
| 彈性學習時間紀錄                    | "課程名稱<br>計畫專案                                               |                                          |                | * 字数限制100字<br>** 字数限制100字                |                                                                                                    |                               |                         |                   |
| 團體活動時間紀錄                    | - 開始日期<br>- 結束日期<br>- 學分數                                   |                                          |                | ** 填淀時間限制 108.07.0<br>** 填淀時間限制 108.07.0 | 1 -105.08.31            + 抗致時間限制 108.07.01 -109.07.31           1 -109.08.31           申请與時間限制 108.07.01 -109.08.29 | 0                             |                         |                   |
| 職場學習紀錄                      | 總時數                                                         |                                          |                |                                          |                                                                                                    |                               |                         |                   |
| 大學及技專校院先修課程                 | 證明文件上傳<br>(上傳橋武限定.pdf、.png、.ipg)                            |                                          |                | * 字數限制100字<br>[選擇檔案] 未選擇任何編              | ж.                                                                                                    |                               |                         |                   |
| 紀錄                          | (福案大小限制 4 MB)<br>影音框率上傳<br>(上傳代式限定m3、mp4)<br>(福葉大小限制 10 MB) |                                          |                | [ <b>選擇備案</b> ] 未選擇任何檔<br><b> 醫 新增</b>   | ж                                                                                                    |                               |                         |                   |

#### 3-9作品成果紀錄

#### 采威國際資訊 可填寫學生作品成果紀錄,依照相關 • 左上方文字提示顯示本學年上 幹部經歷暨事蹟紀錄 填寫限制新增資料及上傳證明文件, 本學年可上傳時間區間: 107.08.01~108.09.13 傳時間區間及剩餘可上傳數量 本學年可上傳多元學習表現檔案總數: 證明文件及影音檔案擇一必填。 競賽參與紀錄 科學競賽作品 108.08.10 環境科學 掃描上傳.pdf 檢定證照紀錄 108.08.16 全國技能競賽 服裝組-佳作 課程學習成果試傳檔4(MP4).mp4 ⊘ 前 校內唱歌競賽 108.08.28 個人組第二名 恰似你的温柔.mp3 ⊘ 前 服務學習紀錄 ◎ 1/1頁, 共3筆 ◎ ◎ 到 1 ▼ 頁, 每頁 15 ▼ 筆 ◎ 彈性學習時間紀錄 □新增檔案 團體活動時間紀錄 名稱 ※字數限制100字 職場學習紀錄 12 \*日期 ※填寫時間限制 108.07.01~109.07.31 大學及技專校院先修課程 內容簡述 ※字數限制100字 紀錄 作品成果連結上傳 選擇檔案 未選擇任何檔案 (上傳格式限定.pdf、.jpg或.png檔案) (檔案大小限制 4 MB) 至少需上傳一項 影音檔案上傳 作品成果紀錄 選擇檔案 未選擇任何相 (上傳格式限定.mp3、.mp4) (檔案大小限制 10 MB)

🖪 新増

其他多元表現紀錄

### 3-10其他多元表現紀錄

| Ж           | 威國                                    | 祭資言                                                               | Ħ         |                |              |              |                    |       |                                      |    |
|-------------|---------------------------------------|-------------------------------------------------------------------|-----------|----------------|--------------|--------------|--------------------|-------|--------------------------------------|----|
| 幹部經歷暨事蹟紀錄   | ✓ 其他多元表現約<br>本學年可上傳時間區間<br>本學年可上傳多元學習 | <mark>1録</mark><br>: 107.08.01~108.09.13<br><sub>反現檔案總數</sub> : 1 | 上<br>上    | 方文字提表<br>間區間及剩 | 示顯示<br>刻餘可_  | 本學年上<br>上傳數量 |                    | ·     | 可填寫學生其他多元表現紀錄,依照<br>相關填寫限制新增資料及上傳證明文 |    |
| 競賽參與紀錄      | 名稱                                    | 主辦單位                                                              | 開始日期      | 結束日期           | 時數           | 內容概述         | 證明文件               |       | 件, 證明文件及影音檔案擇一必填。                    |    |
| 檢定證照紀錄      | 小提琴演奏                                 |                                                                   | 108.08.08 | 108.08.08      | 2            |              | 課程相關.p             | odf   |                                      |    |
| 服務學習紀錄      |                                       |                                                                   |           |                | ◎ 1/1頁, 共 1筆 | €。 ◎到 1 1    | 7 頁, 每頁 15         | ▼ 筆 ( |                                      |    |
| 彈性學習時間紀錄    | □新增檔案                                 |                                                                   |           |                |              |              |                    |       |                                      |    |
|             | *名稱                                   |                                                                   |           |                |              | ※字數限制100字    |                    |       |                                      |    |
| 團體活動時間紀錄    | 主辦單位                                  |                                                                   |           |                |              | * 字數限制100字   |                    |       |                                      |    |
| 職場學習紀錄      | *開始日期                                 |                                                                   |           |                |              | ※填寫時間限制 10   | B.07.01 ~109.07.31 |       |                                      |    |
| 大學及技專校院先修課程 | *結束日期                                 |                                                                   |           |                |              | ※填寫時間限制 10   | 3.07.01 ~109.08.29 |       |                                      |    |
| 紀錄          | 時數                                    |                                                                   |           |                |              |              |                    |       |                                      |    |
|             | 內容概述                                  |                                                                   |           |                |              | ※字數限制100字    |                    |       |                                      |    |
| 作品成果紀錄      | 證明又件上傳<br>(上傳格式限定.pdf、<br>(檔案大小限制 4   | .png v .jpg)<br>MB)                                               |           |                |              | [選擇檔案]未選擇任   | 何檔案                | 至     | 少需上傳一項                               |    |
| 其他多元表現紀錄    | 影音檔案上傳<br>(上傳格式限定.mp3<br>(檔案大小限制 10   | • .mp4)<br>MB)                                                    |           |                |              | 選擇檔案]未選擇任    | 何檔案                |       |                                      |    |
|             | 4                                     |                                                                   |           |                |              | 四新           | 增                  |       |                                      | 34 |

3-11勾選多元表現資料1

| 一 采 <b>威</b> 目<br>服務學習紀錄   | 团 除柴 j           | 資 計<br>多元表現資料                                   |                                 |                         | • 蒸<br>卓<br>木                               | 顯示當<br>學生須加<br>日關提           | 學年                 | 上傳之多<br>選截止日<br>示於列表               | 、元表現檔<br>前勾選完<br>た上及右                    | 案,<br>畢,<br>上方。     |
|----------------------------|------------------|-------------------------------------------------|---------------------------------|-------------------------|---------------------------------------------|------------------------------|--------------------|------------------------------------|------------------------------------------|---------------------|
| 單性學習時間紀錄                   | *最多僅能約<br>*本學年勾這 | 勾選 10 項<br>選時間區間: 107.08                        | .01 ~108.09.20                  |                         |                                             |                              |                    |                                    |                                          | 您勾選多元表現數量<br>剩餘數量:1 |
| 團體活動時間紀錄                   | 学幹部網             | 整整事蹟紀錄                                          |                                 |                         |                                             |                              |                    |                                    |                                          | ● 匯出已勾選清單           |
| 識場學習紀錄                     | 勾選               | 單位名稱                                            | 開始日期                            | 結束日期                    | 職務名稱 幹部                                     | 「類型                          | 黑                  | <b>上擊此處</b> 百                      | J將清單匯                                    | 出成excel。            |
| ∇學及技專校院先修課程<br>己錄          | 8                | <sup>排球社</sup><br><sup>普通研</sup><br>Step<br>至名· | 108.09.03<br>1.列出當學年<br>勾選十筆)予携 | 108.09.03<br>上傳:<br>旱交人 | ₩ ₩ ₩<br>之檔案,可勾選格<br>員,提交至全國                | <sup>聯</sup><br>當案 (在<br>學牛學 | •=Tes<br>5學5<br>密展 | it.jpg<br>干<br>私程                  | 0_testMp3.mp3<br>課程學習成果試傳檔4(MP<br>4).mp4 |                     |
| 品成果紀錄                      | Ŷ競賽              | ※ 資料                                            | ,<br>重。                         |                         |                                             | J J                          |                    |                                    |                                          |                     |
| 他多元表現紀錄                    | 勾選               | <b>競賽名稱</b>                                     | 項目                              | 競賽等級                    | 獎項                                          | 结果公布日期                       | <b>參與方式</b>        | 證明文件上傳                             | 影音檔案                                     | 影音連結                |
|                            |                  | 校園科學探究競賽                                        | 高中職組                            | 主國校級                    | 第二名                                         | 108.08.09                    | 個人參與個人參與           | db_03.pdf<br>maxresdefault (1).ipg |                                          |                     |
| ]選多元表現資料                   |                  | 測試競賽單位0902                                      | 測試競賽項目0902測試競賽項目0902            | 全國                      | 超級棒佳作超級棒佳作超級棒佳作超級棒佳作                        | 100.07.01                    | 10-12 - 2 - 2 - 2  | 1.1.1.0                            |                                          |                     |
| <b> 選多元表現資料</b><br>元表現歷史資料 |                  | 測試競賽單位0902                                      | 測試競賽項目0902測試競賽項目0902            | 手風                      | <sup>蓋級毒在作題級毒在作題級毒在作題級毒在作</sup><br>琴式設計,點擊U | 以展開。                         |                    | (1)10                              |                                          |                     |

3-11勾選多元表現資料2

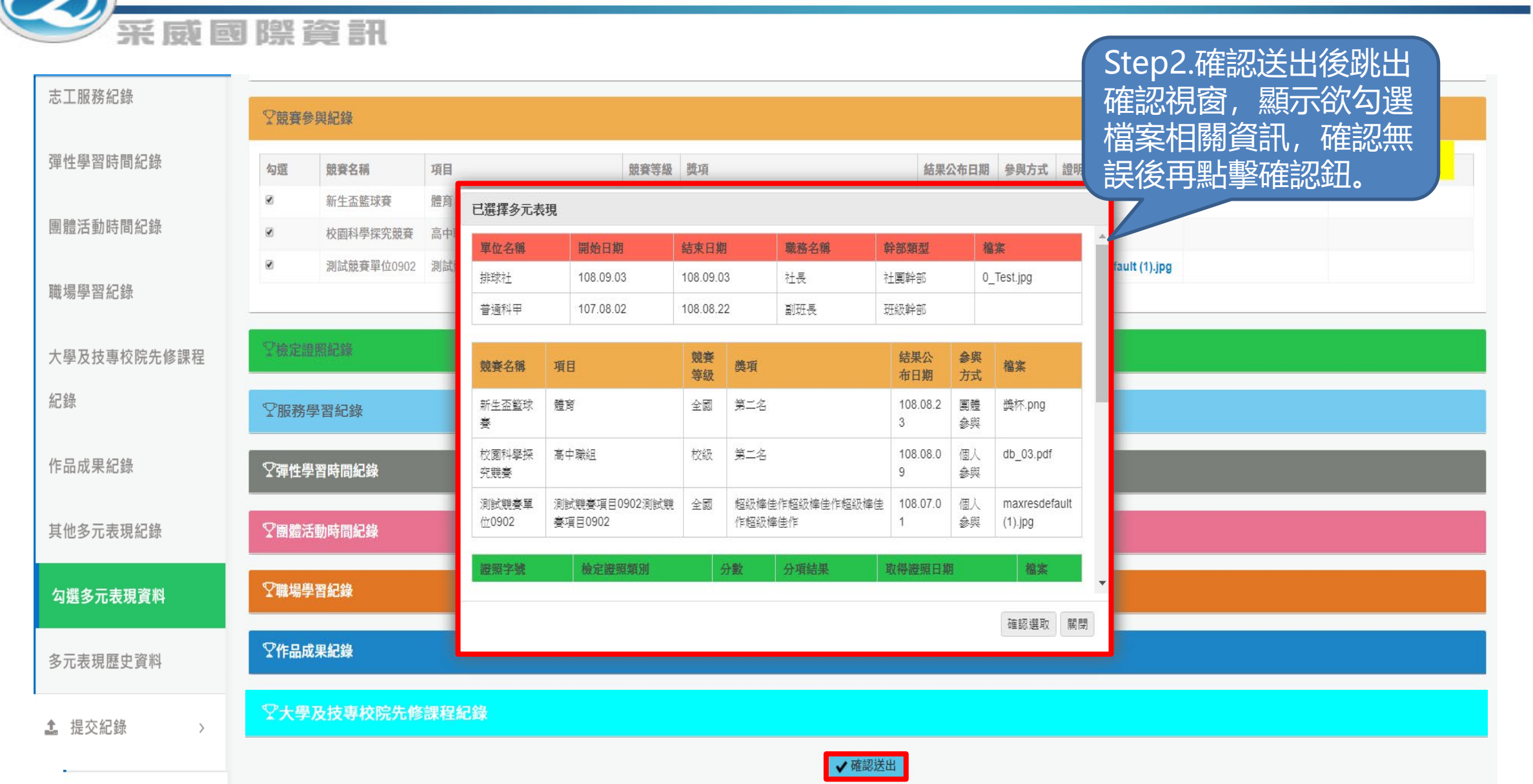

| 3-1        | 2多元 | 表現歷 | 史資料 |
|------------|-----|-----|-----|
| <b>·</b> · |     |     |     |

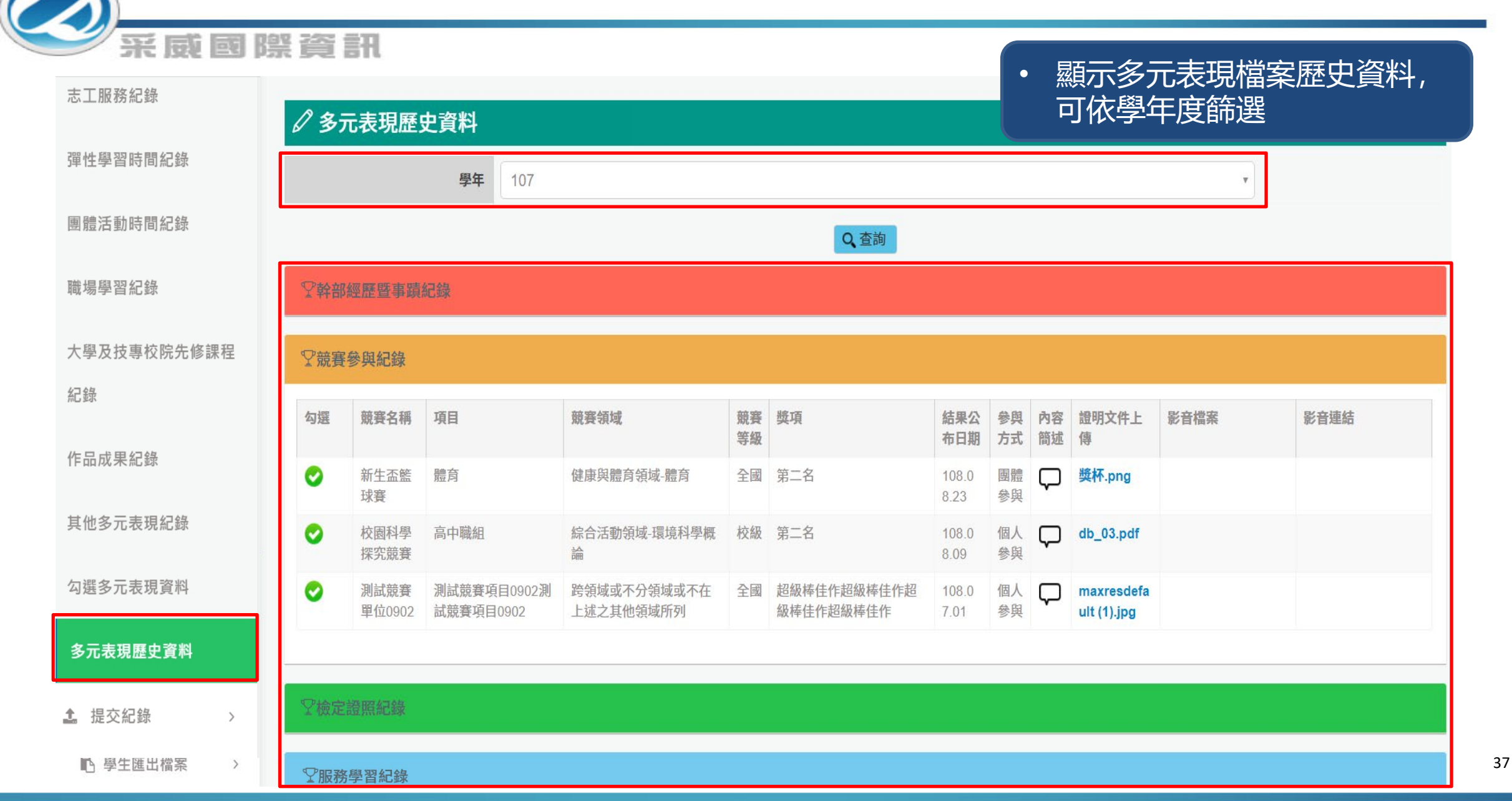

| $\overline{\mathbf{O}}$ | 4-1課程學習成果提交紀錄  |                                        |               |        |                 |      |            |      |        |  |  |  |
|-------------------------|----------------|----------------------------------------|---------------|--------|-----------------|------|------------|------|--------|--|--|--|
| 三人の                     | 際資             | <b>計開</b><br>出<br>程學習成果提 ダ             | 功能現行打<br>Elag | ≆EXCEI | _方式提交,          | 故無資料 |            |      |        |  |  |  |
| ✿ 系統首頁                  |                | Ę                                      | <b>學年</b> 107 |        |                 |      |            | Y    |        |  |  |  |
| ▲ 基本資料 >                | 693 <b>A</b> - | 81111111111111111111111111111111111111 |               | 10.2.4 |                 |      | -Bet (deal |      |        |  |  |  |
| ■ 課程學習紀錄 >              | 学年             | 学校提交日期                                 | 提交類型          | 提交者    | 總提交聿數<br>前無任何資料 | 凹傳狀態 | 成功總數       | 提交明細 | 凹得成切明細 |  |  |  |
| ✔ 多元學習表現 >              |                |                                        |               |        |                 |      |            |      |        |  |  |  |
| ▲ 提交紀錄 >                |                |                                        |               |        |                 |      |            |      |        |  |  |  |
| 課程學習成果提交紀錄              |                |                                        |               |        |                 |      |            |      |        |  |  |  |
| 多元表現提交紀錄                |                |                                        |               |        |                 |      |            |      |        |  |  |  |
| 校內幹部經歷提交紀錄              |                |                                        |               |        |                 |      |            |      |        |  |  |  |
| 其他文件管理 >                |                |                                        |               |        |                 |      |            |      |        |  |  |  |
| ▶ 學生匯出檔案 >              |                |                                        |               |        |                 |      |            |      |        |  |  |  |

| 4-2多元表現提交紀錄 |
|-------------|
|-------------|

| $\bigcirc$ |              |             |        |        | でしたメ         | 、「「し」と       | ĸ       |        |                   |              |
|------------|--------------|-------------|--------|--------|--------------|--------------|---------|--------|-------------------|--------------|
| 采威         | 國際           | 資訊此         | 功能現行   | 採EXCEL | 方式提交         | ,故無資         | <b></b> |        |                   |              |
|            | <i>0</i>     | 元表現提交紀錄     |        |        |              |              |         |        |                   |              |
| ☆ 系統首頁     |              | 學年          | 108    |        |              |              |         |        | Y                 |              |
| ▲ 基本資料 >   | 提交狀態         | i           |        |        | Q,查          | 詢            |         |        |                   |              |
| 課程學習紀錄 >   | 學年           | 學校提交日期      | 提交類型   | 提交者    | 總提交筆         | 數 回傳狀態       | 成功      | 力總數    | 提交明細              | 回傳成功明細       |
|            | 提交筆數         |             |        |        | 目前無任         | 何資料          |         |        |                   |              |
| ▲ 提交紀錄 >   | 幹部經歷<br>事蹟紀錄 | 暨<br>競賽參與紀錄 | 檢定證照紀錄 | 服務學習紀錄 | 彈性學習時間紀<br>錄 | 團體活動時間紀<br>錄 | 職場學習紀錄  | 作品成果紀錄 | 大學及技專校院<br>先修課程紀錄 | 其他多元表現紀<br>錄 |
| 課程學習成果提交紀錄 |              |             |        | 目前無何   | 王何資料         |              |         |        |                   |              |
| 多元表現提交紀錄   |              |             |        |        |              |              |         |        |                   |              |
| 校內幹部經歷提交紀錄 |              |             |        |        |              |              |         |        |                   |              |
| ■ 其他文件管理 > |              |             |        |        |              |              |         |        |                   |              |
| 學生匯出檔案     |              |             |        |        |              |              |         |        |                   |              |

| $\overline{\mathbf{O}}$ | 4-3校内幹部經歷提交紀錄                    |               |        |         |      |    |            |  |  |  |  |  |  |
|-------------------------|----------------------------------|---------------|--------|---------|------|----|------------|--|--|--|--|--|--|
| 采威國                     | → 采威國際資訊<br>此功能現行採EXCEL方式提交,故無資料 |               |        |         |      |    |            |  |  |  |  |  |  |
| ✓ 校內幹部經歷提交紀錄            |                                  |               |        |         |      |    |            |  |  |  |  |  |  |
| 骨 系統首頁                  |                                  | <b>學年期</b> 10 | 7年第二學期 |         |      |    | Y          |  |  |  |  |  |  |
| ▲ 基本資料 >                |                                  |               |        | Q查詢     |      |    |            |  |  |  |  |  |  |
| 9. 建安朗羽纪练               | 學年期                              | 學校提交日期        | 提交類型   | 提交者     | 提交筆數 | 狀態 | 明細         |  |  |  |  |  |  |
| ❷ 味性学自起虾 /              |                                  |               |        | 目前無任何資料 |      |    |            |  |  |  |  |  |  |
|                         |                                  |               |        |         |      |    |            |  |  |  |  |  |  |
| ▲ 提交紀錄 >                |                                  |               |        |         |      |    |            |  |  |  |  |  |  |
| 課程學習成果提交紀錄              |                                  |               |        |         |      |    |            |  |  |  |  |  |  |
| 多元表現提交紀錄                |                                  |               |        |         |      |    |            |  |  |  |  |  |  |
| 校內幹部經歷提交紀錄              |                                  |               |        |         |      |    |            |  |  |  |  |  |  |
| ■ 其他文件管理 >              |                                  |               |        |         |      |    | 啟用 Windows |  |  |  |  |  |  |

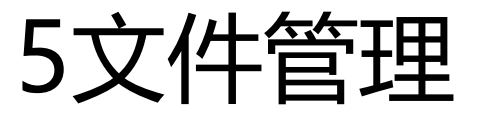

## (の) 来威國際資訊

|                 |   | D) 文件管理   |       | ・「其他文件」                           | 供學生暫存課 |                |
|-----------------|---|-----------|-------|-----------------------------------|--------|----------------|
|                 |   | 勾選日期      | 檔案名稱  | 勾選檔案                              | 程學習成果及 | 多元學習表現         |
| 骨 系統首頁          |   | 108.09.04 | 小提琴演奏 | 課程相關.pdf                          |        | 傳檔案大小由         |
| ▲ 基本資料          | > | 108.05.29 | 成果發表  | videoplayback.mp4                 | 仪力司走。  | <i>د</i> س     |
| <b>月</b> 補田國羽石依 |   | 108.05.29 | 合唱團表演 | 0416采威測試.mp3                      |        | <i>⊘</i> ū     |
| 創 袜住学首紅球        | > | 108.05.03 | 鋼琴獨奏  | 0416采威測試.mp3                      |        | ∅ <sup>1</sup> |
| 🖌 多元學習表現        | > | 108.03.08 | 交響樂   | G.E.M.jpg                         | 213    | ⊘ ū            |
| <b>1</b> 提交紀錄   | > |           | Θ     | 1/1頁, 共 5筆 ⊚ ⊖ 到 1 ▼ 頁, 每頁 15 ▼ 筆 | Θ      |                |
| ■ 其他文件管理        | > |           |       |                                   |        |                |

文件管理

>

學生匯出檔案

| 6 | 學生                                      | E匯L  | 出檔案 |
|---|-----------------------------------------|------|-----|
| U | <u></u> - <u></u> - <u></u> - <u></u> - | ·Ư≞∟ | ニヨキ |

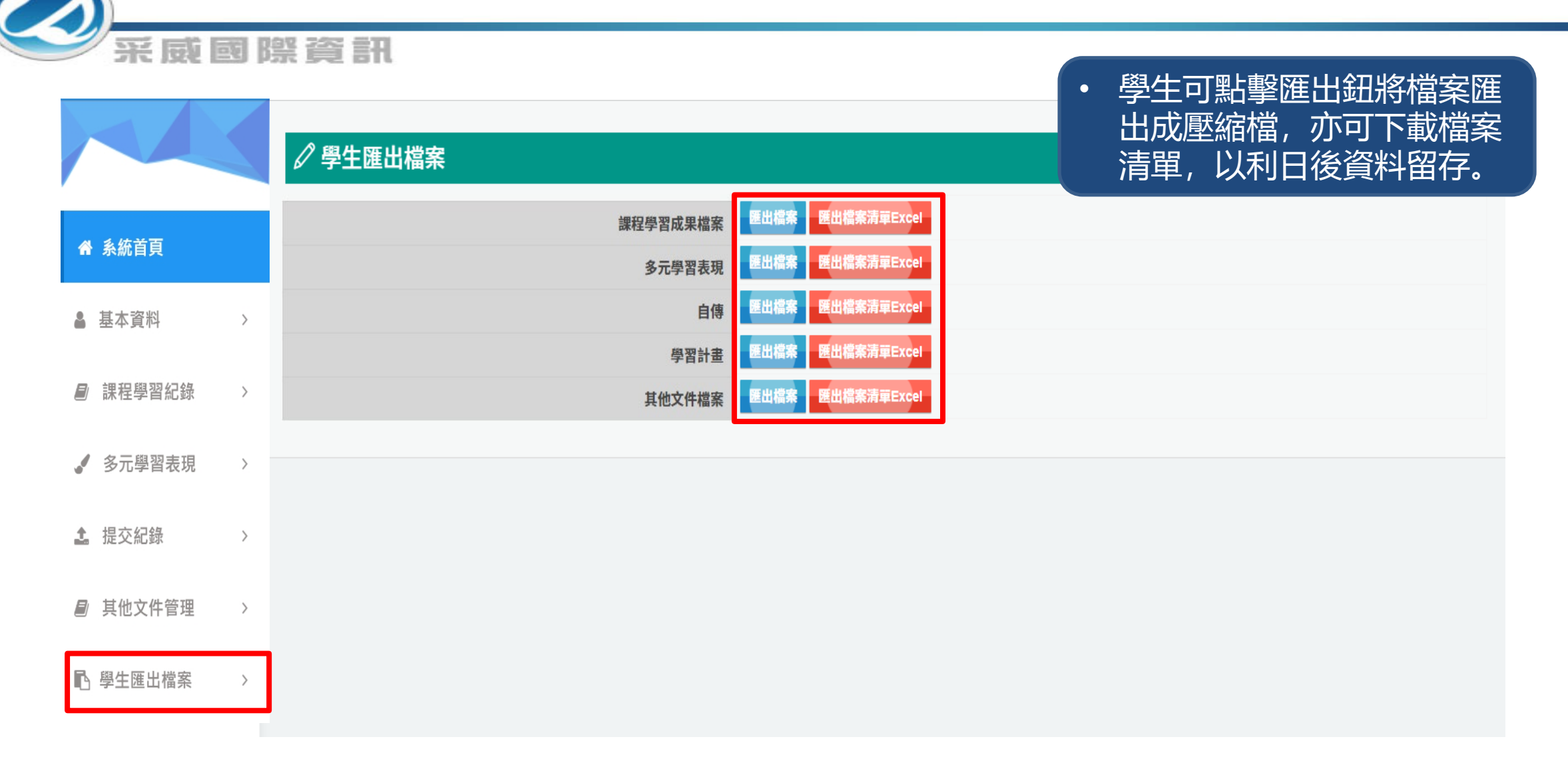

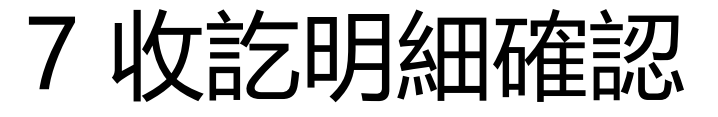

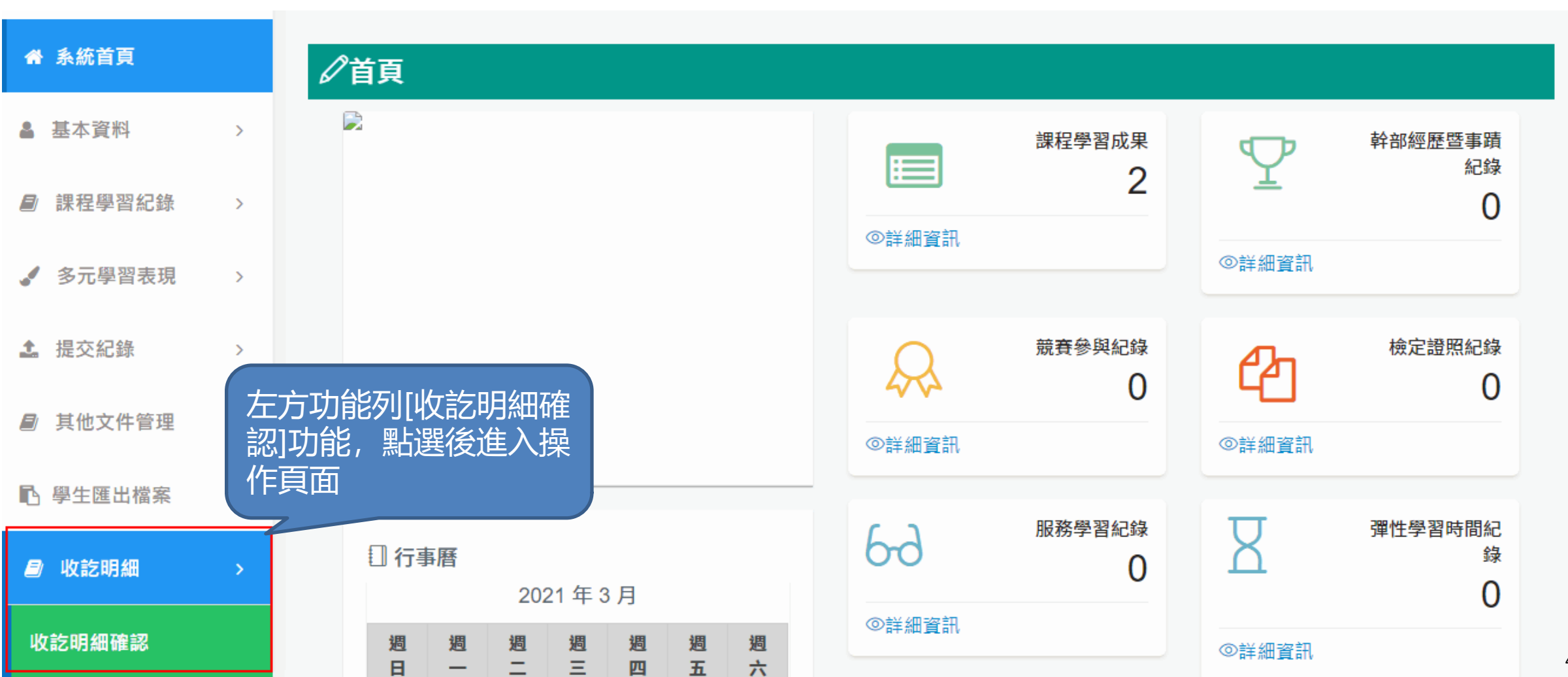

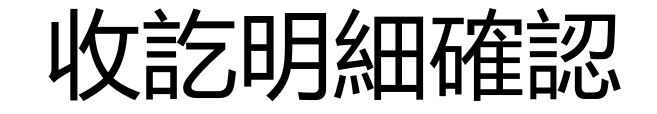

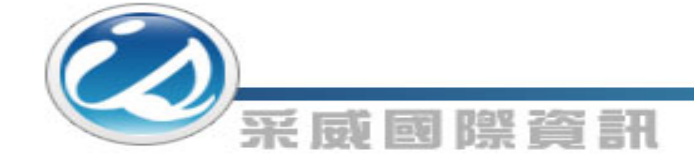

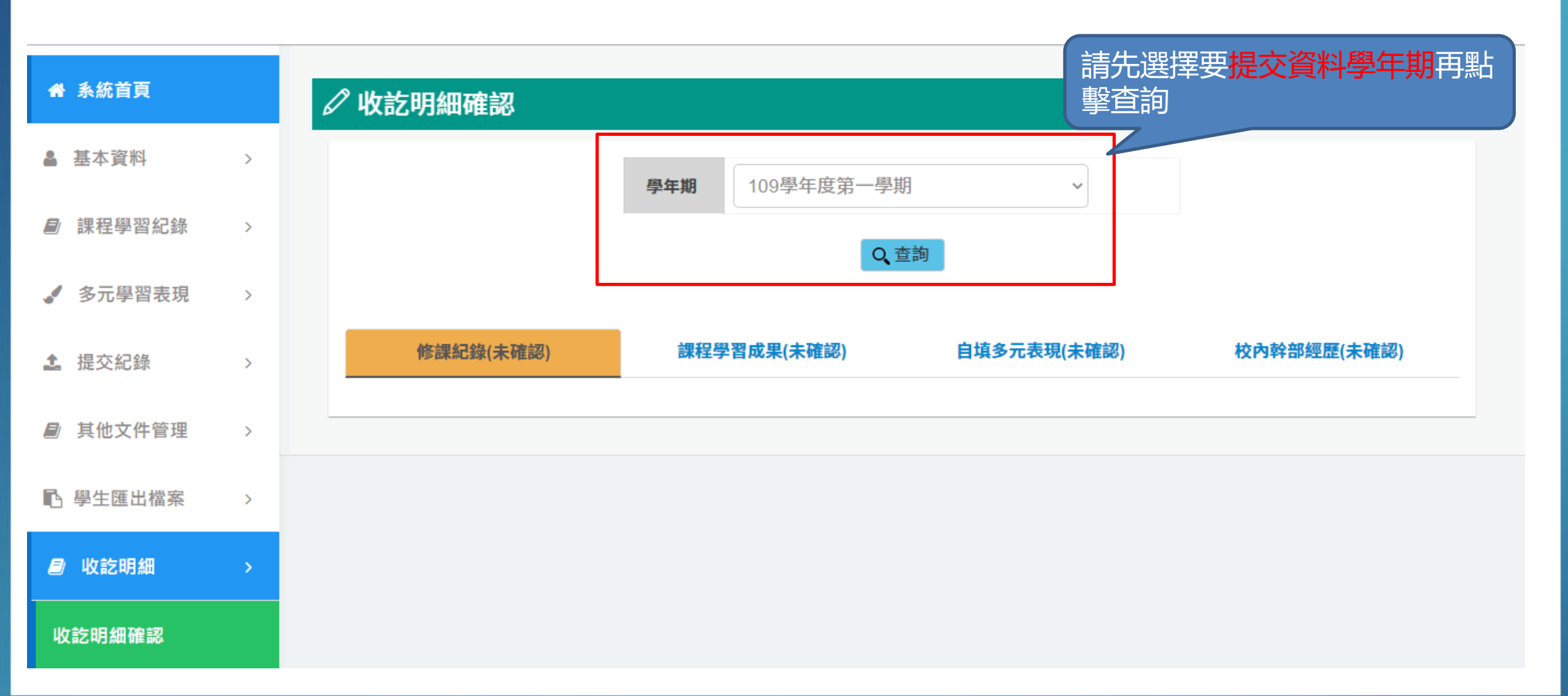

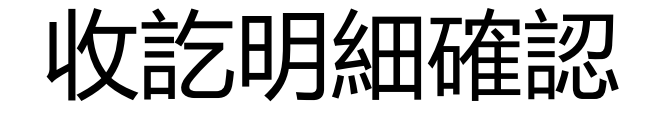

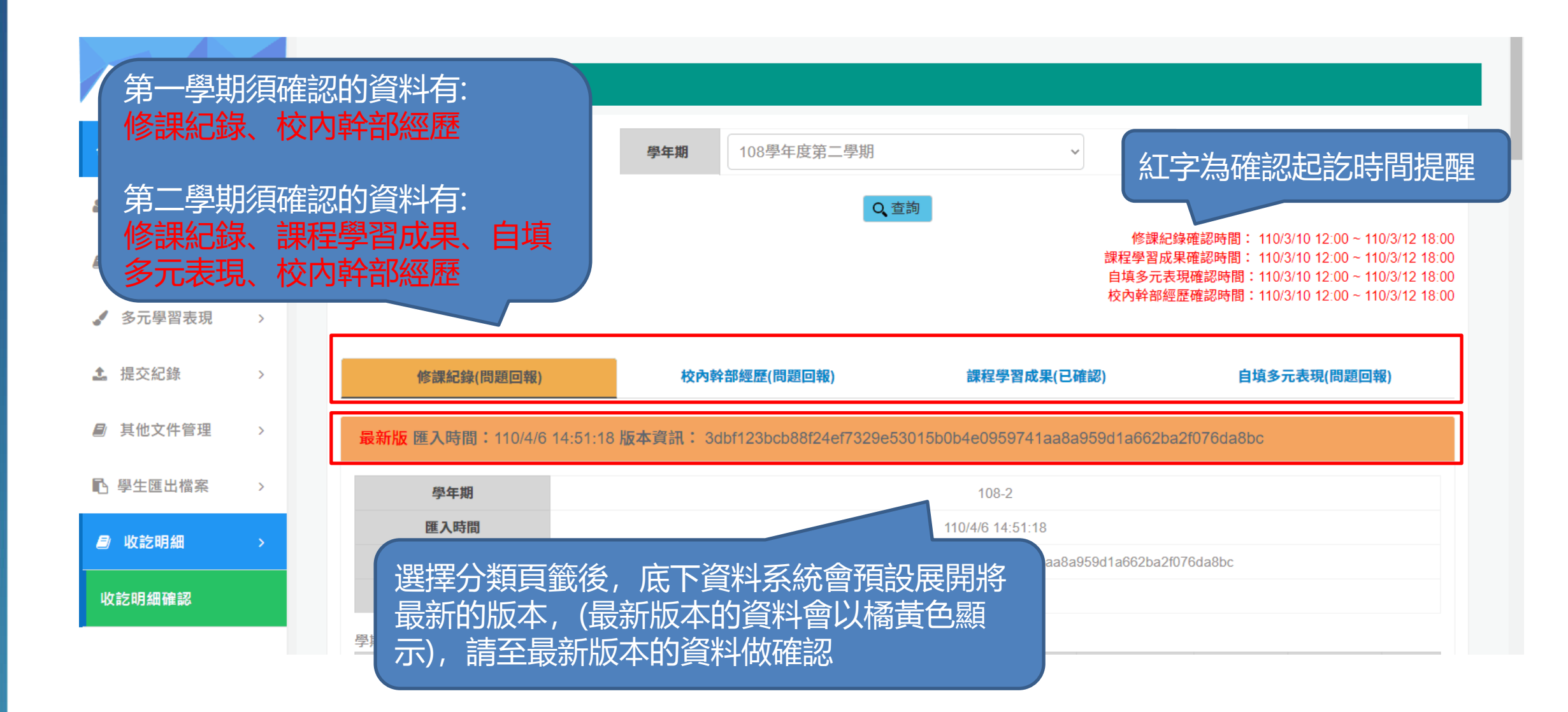

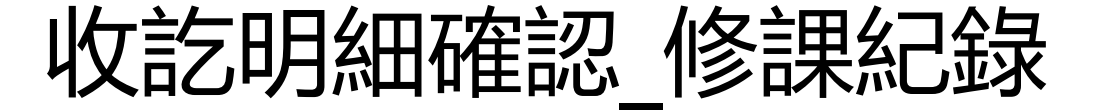

自填多元表現(問題回報)

#### 采威國際資訊 修課紀錄(問題回報) 校內幹部經歷(問題回報) 課程學習成果(已確認) 最新版 匯入時間: 110/4/6 14:51:18 版本資訊: 3dbf123bcb88f24ef7329e53015b0b4e0959741aa8a959d1a662ba2f076da8bc 學年期 108-2 匯入時間 110 修課紀錄會呈現當學期的修課資 版本資訊 3dbf123bcb88f24ef7329e53015b 料, 讓同學檢視資料是否正確 匯入人員

學期成績 是否採計學 質性文字描 科目名稱 修課學分 學期學業成績 成績及格 補考及格 行數 序 開課年級 補考成績 分 述 全民國防教育 81 及格 無成績 無成績 採計學分  $\bigcirc$ 5161 1 1 1 數學 2 51 不及格 30 不及格 採計學分 5160 1 4 美術 及格 無成績 無成績 採計學分 3 96 5159 1 1 及格 無成績 青年探索家 2 87 無成績 採計學分  $\Box$ 5158 4 1 及格 5 英語文 82 無成績 無成績 採計學分 1 4  $\bigcirc$ 5157

收訖明細確認\_修課紀錄

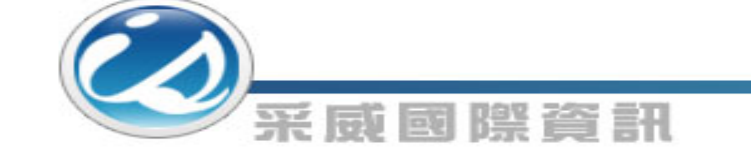

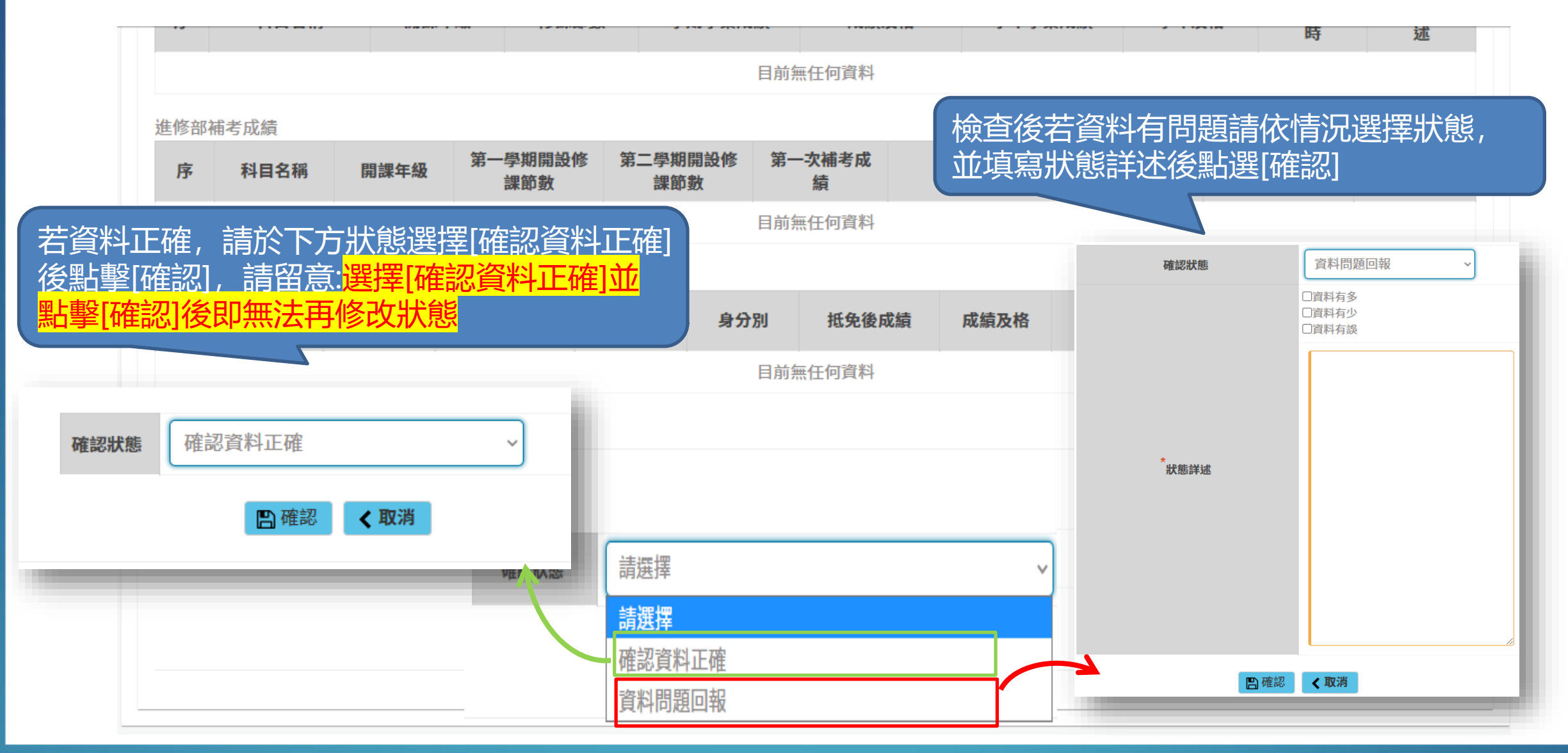

收訖明細確認 修課紀錄

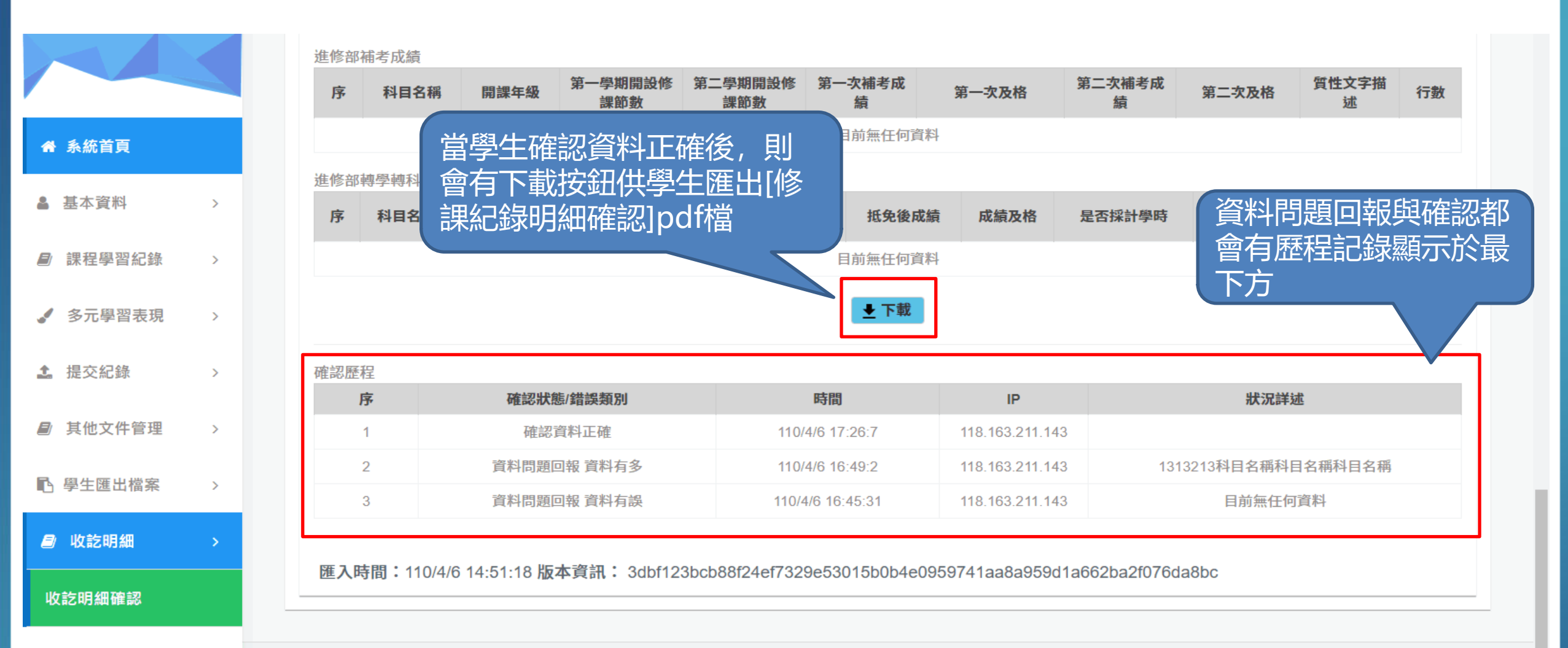

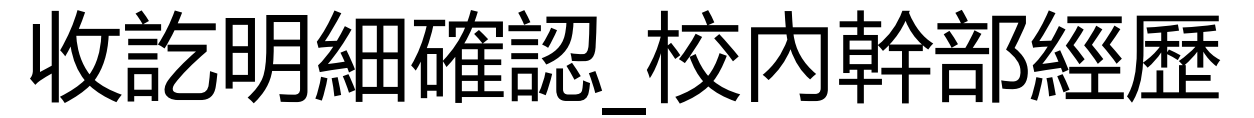

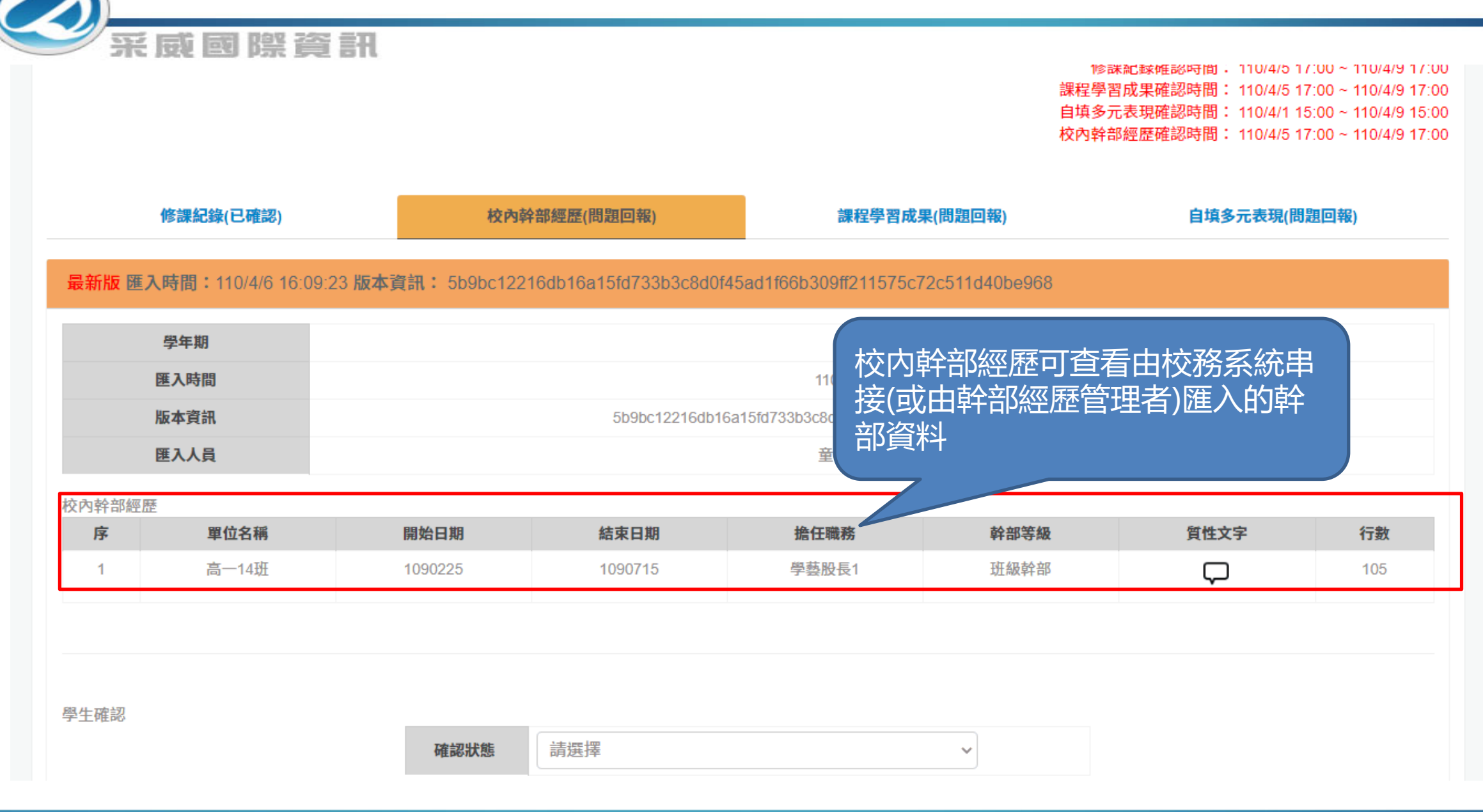

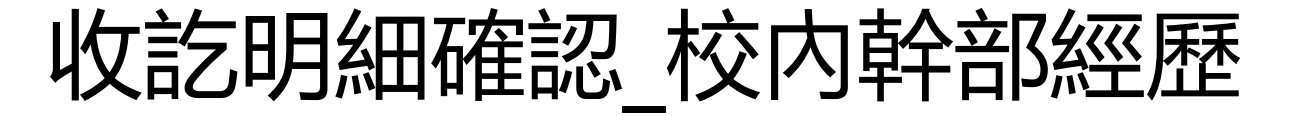

#### 匯入時間:110/3/10 10:4:30 版本資訊: f96e6fdd99f505ffebec2fbac1fe468942fe107307d11ad61ecf59dd30904c10

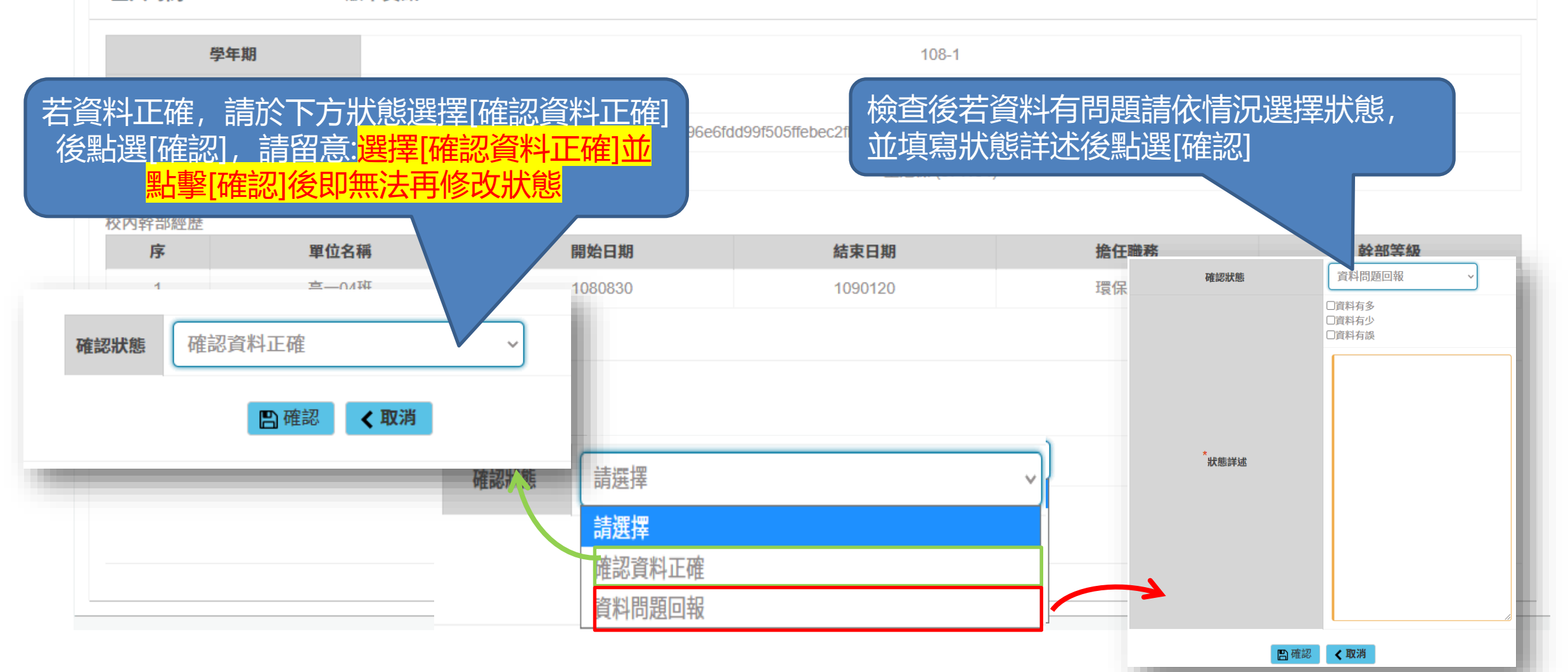

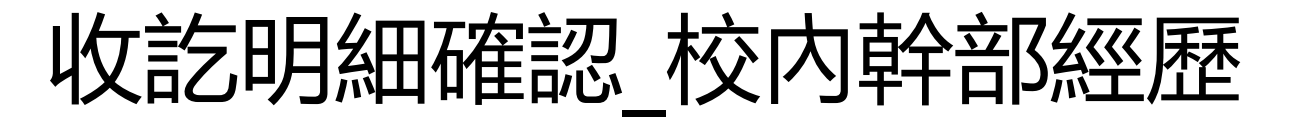

際資訊

1

177G

10.5

| 修言                                                                                               | 果紀錄(已確認)    | 校內幹部經歷(日  | 3確認)             | 課程學習成果(問題                | 自填多元表現(問題          | 自填多元表現(問題回報) |     |  |  |  |  |
|--------------------------------------------------------------------------------------------------|-------------|-----------|------------------|--------------------------|--------------------|--------------|-----|--|--|--|--|
| 最新版 匯入時間:110/4/6 16:09:23 版本資訊: 5b9bc12216db16a15fd733b3c8d0f45ad1f66b309ff211575c72c511d40be968 |             |           |                  |                          |                    |              |     |  |  |  |  |
| 學                                                                                                | 年期          |           |                  |                          |                    |              |     |  |  |  |  |
| 匯入                                                                                               | 時間          |           |                  |                          |                    |              |     |  |  |  |  |
| 版本                                                                                               | ☆ 當學生確      | 認資料正確後,   | JUD Idb16a15fd73 | 3b3c8d0f45ad1f66b309ff21 | 1575c72c511d40be96 | 8            |     |  |  |  |  |
| 匯入                                                                                               | 4 會有下載      | 按鈕供學生匯出   | [修               |                          |                    |              |     |  |  |  |  |
| 校內幹部經歷                                                                                           | 課紀錄明        | ]細確認]pdf檔 |                  | 會有歷程                     | 記錄顯示於              | `最           |     |  |  |  |  |
| 序                                                                                                | 單位名稱        | 開始口刑      |                  | <sub>擔任戰</sub> 下方        |                    | 質性文字         | 行數  |  |  |  |  |
| 1                                                                                                | 高一14班       | 1090225   | 15               | 學藝股長1                    | 班級幹部               | $\Box$       | 105 |  |  |  |  |
|                                                                                                  |             |           | ▲ 下載             |                          |                    |              |     |  |  |  |  |
| 確認歷程                                                                                             |             |           |                  |                          |                    |              |     |  |  |  |  |
| 序                                                                                                | 確認狀態/錯誤     | 類別        | 時間               | IP                       |                    | 狀況詳述         |     |  |  |  |  |
| 1                                                                                                | 確認資料正       | 確         | 110/4/6 17:35:26 | 118.163.211.143          |                    |              |     |  |  |  |  |
| 2                                                                                                | 資料問題回報 資料有多 |           | 110/4/6 17:34:16 | 118.163.211.143          |                    | 學藝股長1        |     |  |  |  |  |
| 3                                                                                                | 資料問題回報資     | 料有多       | 110/4/6 16:49:13 | 118.163.211.143          |                    | 科目名稱         |     |  |  |  |  |

收訖明細確認\_課程學習成果

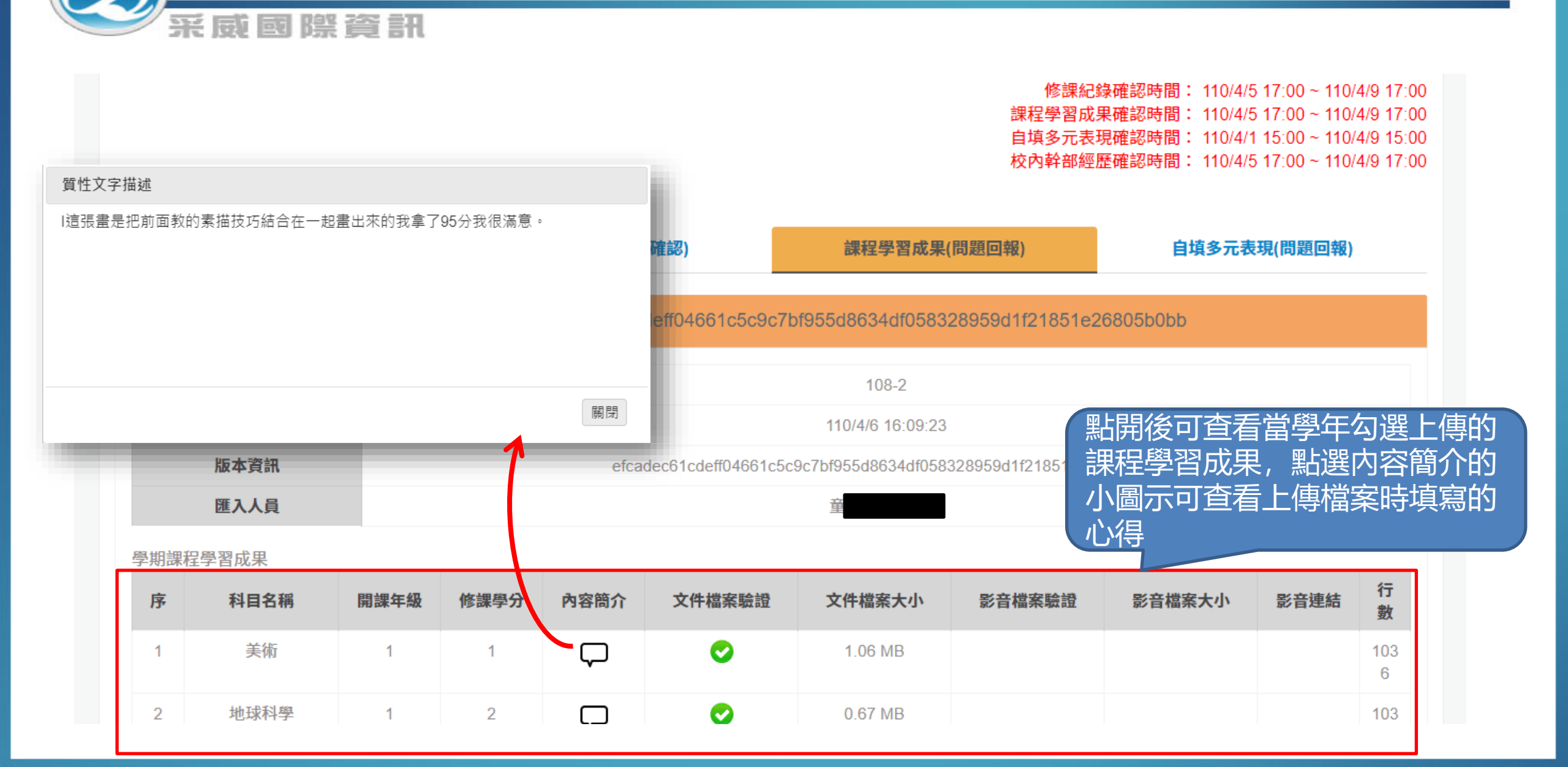

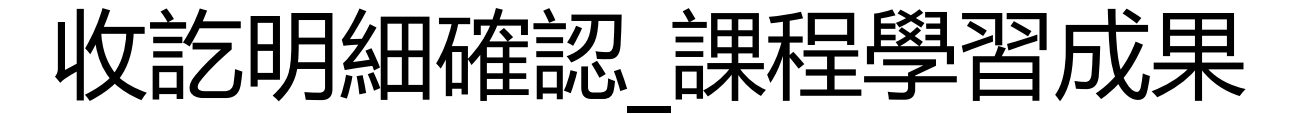

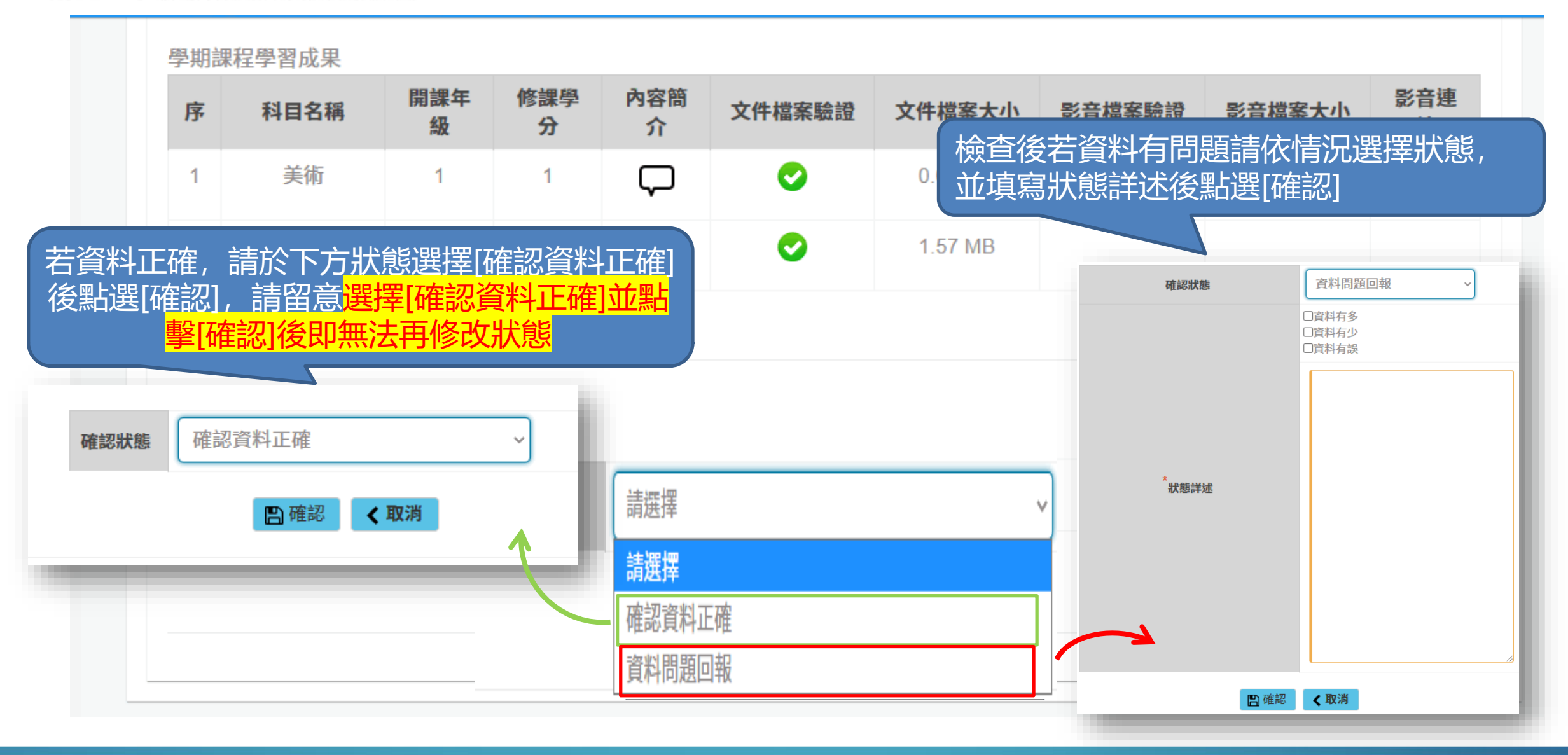

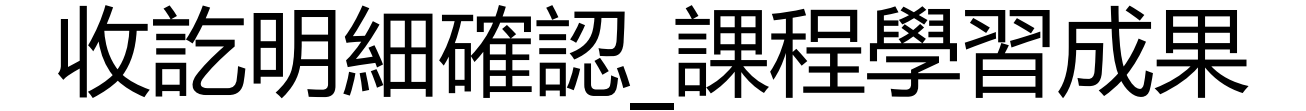

#### 進修部轉學轉科課程學習成果

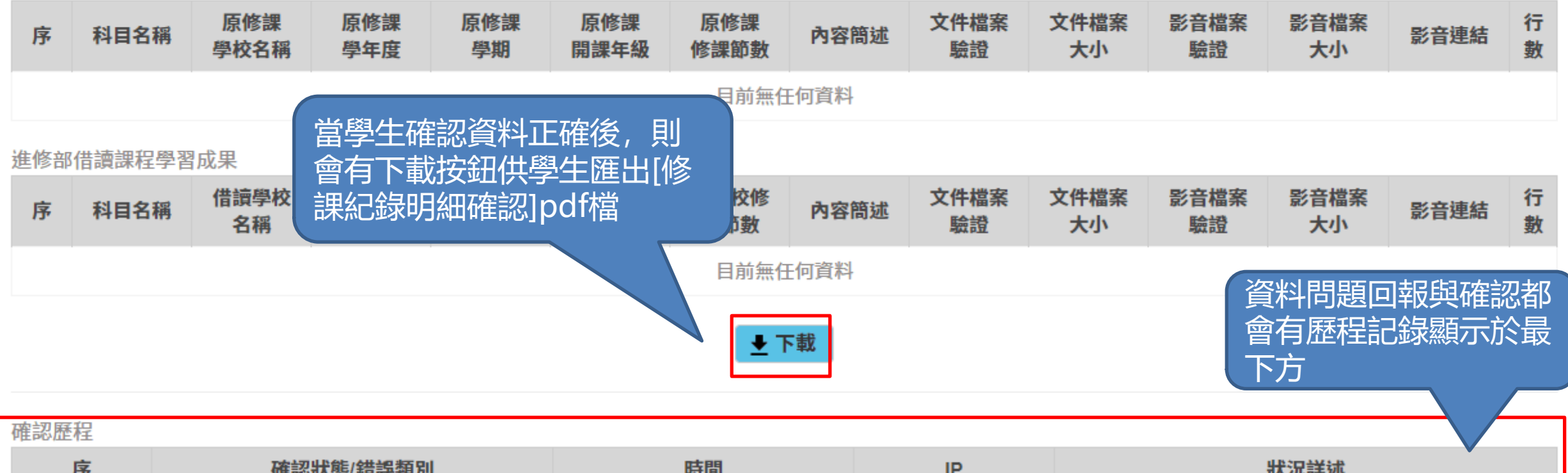

| 13* | 唯论水恩/ 相决规则            | 时间               | IP              | 1人 元 計 202      |
|-----|-----------------------|------------------|-----------------|-----------------|
| 1   | 確認資料正確                | 110/4/6 17:39:32 | 118.163.211.143 |                 |
| 2   | 資料問題回報 資料有多,資料有少,資料有誤 | 110/4/6 17:39:7  | 118.163.211.143 | 課程學習成果少了很多資料    |
| 3   | 資料問題回報 資料有少           | 110/4/6 16:49:24 | 118.163.211.143 | 科目名稱科目名稱目前無任何資料 |

收訖明細確認\_自填多元表現

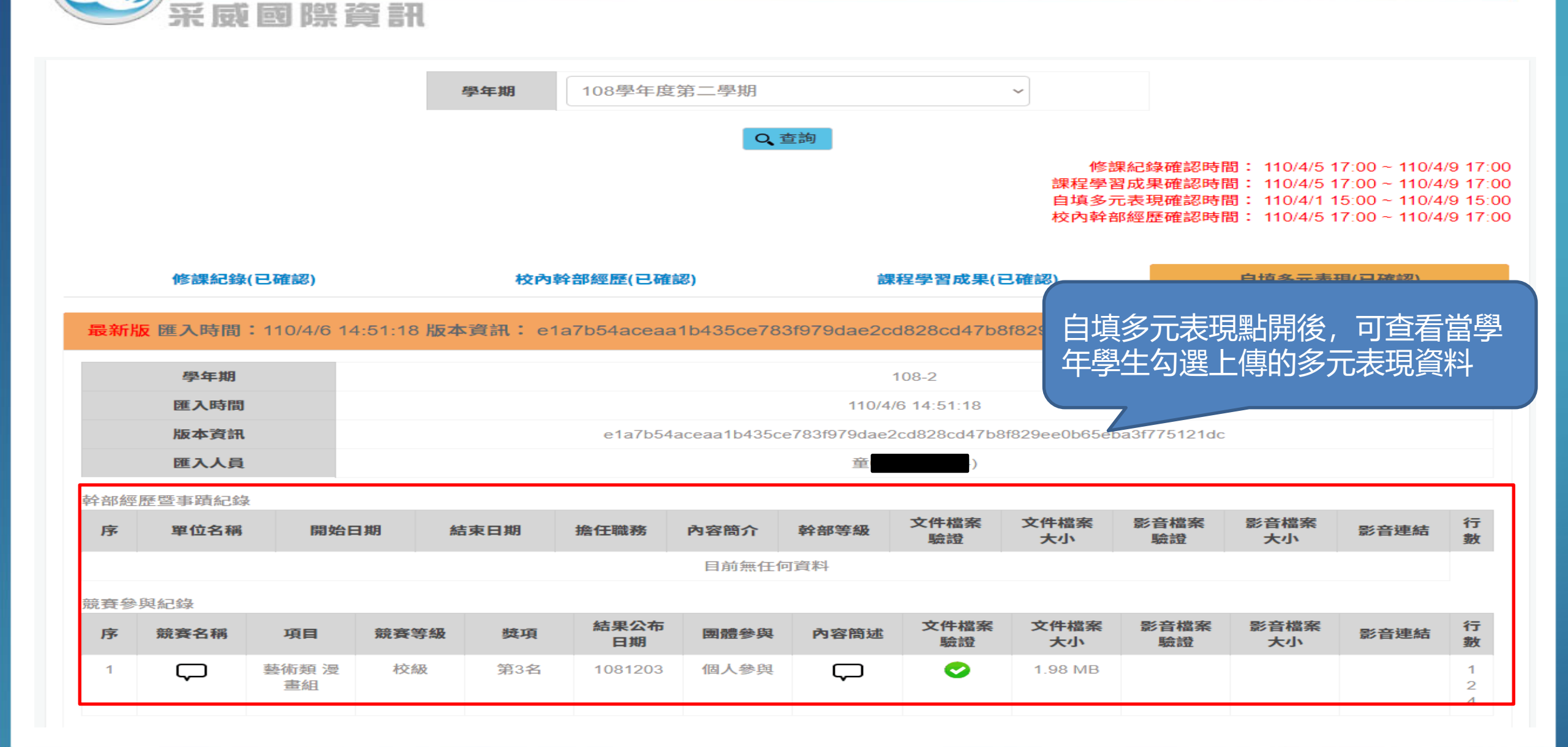

收訖明細確認\_自填多元表現

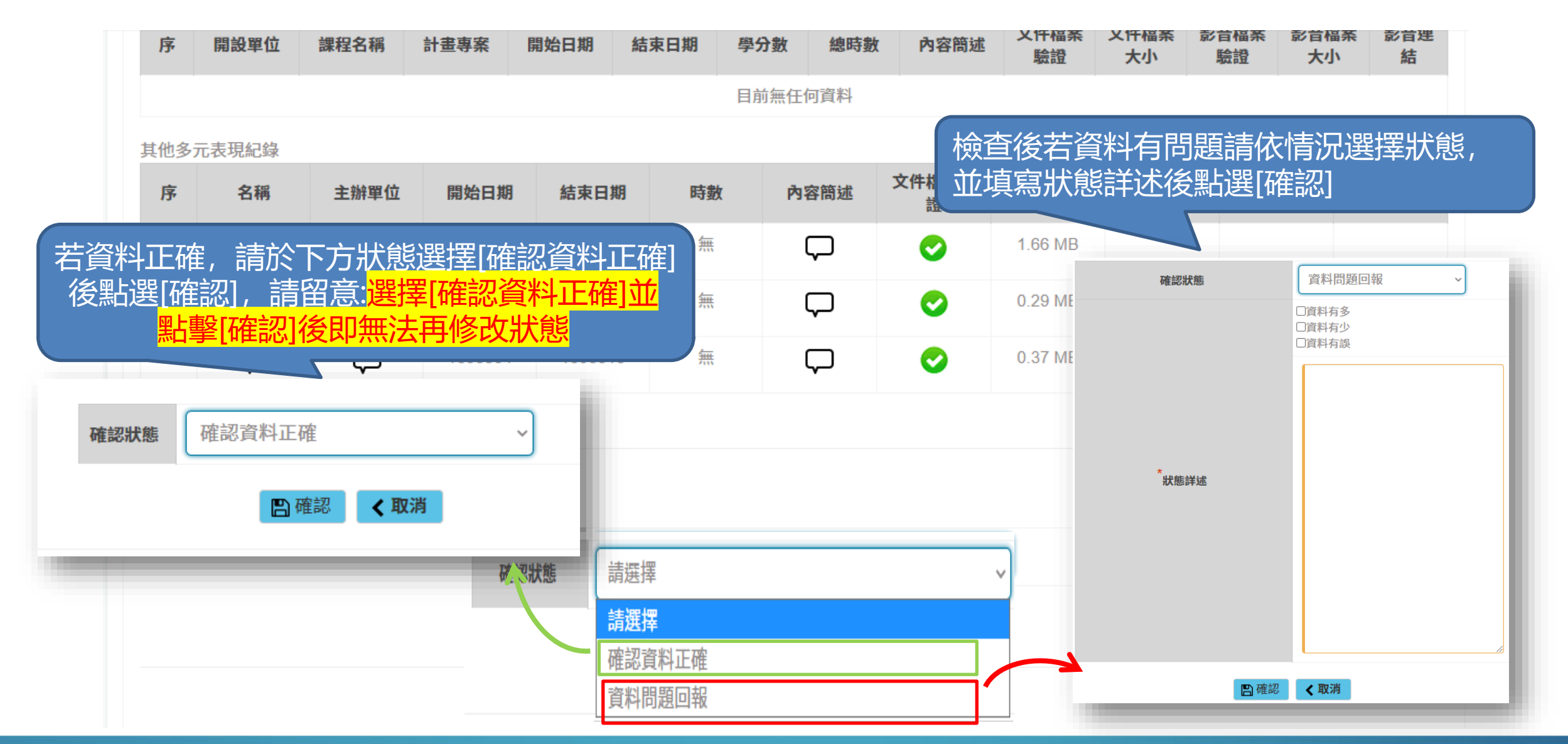

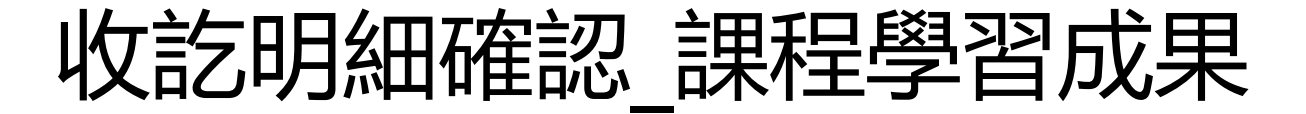

#### 大學及技專校院先修課程紀錄

采威國際資訊

| 序                                                | 開設單位               | 課程名稱                  | 計畫專案     | 開始日期     | 結束日期             | 學分數  | 總時數        | 內容簡短            | 水 文件檔 案驗證       | 文件檔<br>案大小   | 影音檔<br>案驗證 | 影音檔<br>案大小 | 影音連<br>結           | 行<br>數         |
|--------------------------------------------------|--------------------|-----------------------|----------|----------|------------------|------|------------|-----------------|-----------------|--------------|------------|------------|--------------------|----------------|
|                                                  |                    |                       |          |          |                  | 目前無任 | 何資料        |                 |                 |              |            |            |                    |                |
| 其他多元表現紀錄                                         |                    |                       |          |          |                  |      |            |                 |                 |              |            |            |                    |                |
| 序                                                | 名稱                 | 主辦單                   | 會有下載按鈕供學 |          | 學生匯出[修           |      | お筒述 ろ      | 文件檔案驗<br>證      | 文件檔案大<br>小      | 影音檔案驗<br>證   | 影音檔案7<br>小 | ·音湯 · 方    | 連結                 | 行數             |
| 1                                                | $\bigtriangledown$ | $\Box$                | 課紀錄明     | 細確認]p    | odf檔<br>         | ς    | $\neg$     | 0               | 0.21 MB         |              |            |            |                    | 258            |
| 2                                                | $\Box$             | $\Box$                | 1090624  | 4 109062 | 24               | ς    | $\supset$  |                 |                 | 0            | 3.96 MB    |            | ᡔᡄᡰᠴ <i>᠇ᡪ</i> ᠵᢩᢣ | 367<br>71 + 17 |
| ▲下載 ●下載 ● 10.00000000000000000000000000000000000 |                    |                       |          |          |                  |      |            |                 |                 |              | 心即於最       |            |                    |                |
| 確認歷程                                             |                    |                       |          |          |                  |      |            |                 |                 |              |            |            |                    |                |
| 序                                                | 序 確認狀態/錯誤類別        |                       | 時間       |          |                  | IP   |            | 狀況詳述            |                 |              |            |            |                    |                |
| 1                                                |                    | 確認資料正確                |          |          | 110/4/6 17:39:32 |      |            | 118.163.211.143 |                 |              |            |            |                    |                |
| 2                                                | 資料                 | 資料問題回報 資料有多,資料有少,資料有誤 |          |          | 110/4/6 17:39:7  |      |            | 118.163.211.143 |                 | 課程學習成果少了很多資料 |            |            | ł                  |                |
| 3                                                | 3 資料問題回報 資料有少      |                       |          | 110/4    | 4/6 16:49:24     |      | 118.163.21 | 11.143          | 科目名稱科目名稱目前無任何資料 |              |            |            |                    |                |

57

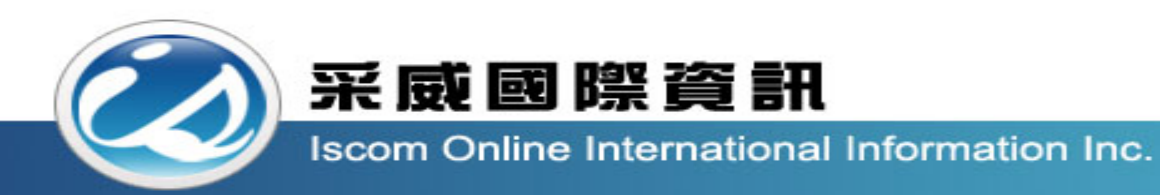

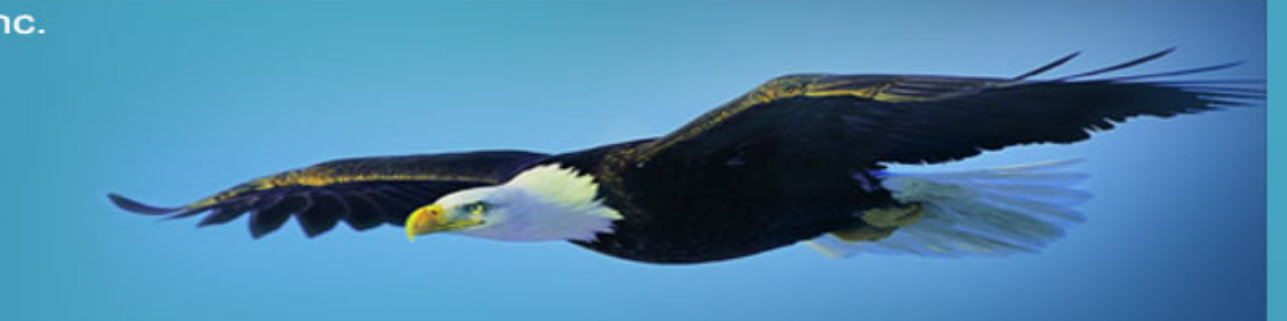

# 感謝您的聆聽

Thank you